# Dante Domain Manager

## User Guide

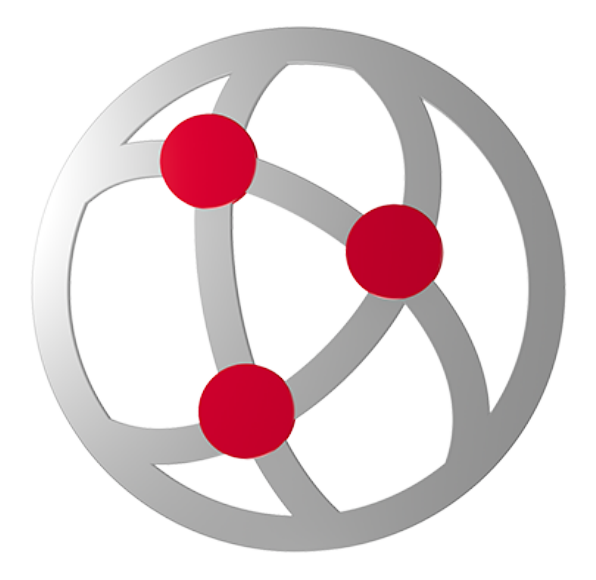

DDM version: 1.7 and up Document version: 1.4 Published: 3rd March 2025

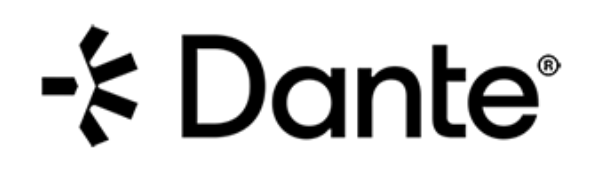

## Copyright

© 2025 Audinate Pty Ltd. All Rights Reserved.

Audinate®, the Audinate logo and Dante® are registered trademarks of Audinate Pty Ltd.

All other trademarks are the property of their respective owners.

Audinate products are protected by one or more of US Patents 7747725, 8005939, 7978696, 8171152, European Patent 2255541, Chinese Patent ZL200780026677.0, and other patents pending or issued. See <a href="https://www.audinate.com/patents">www.audinate.com/patents</a>.

### Legal Notice and Disclaimer

Audinate retains ownership of all intellectual property in this document.

The information and materials presented in this document are provided as an information source only. While effort has been made to ensure the accuracy and completeness of the information, no guarantee is given nor responsibility taken by Audinate for errors or omissions in the data.

Audinate is not liable for any loss or damage that may be suffered or incurred in any way as a result of acting on information in this document. The information is provided solely on the basis that readers will be responsible for making their own assessment, and are advised to verify all relevant representation, statements and information with their own professional advisers.

### Software Licensing Notice

Audinate distributes products which are covered by Audinate license agreements and third-party license agreements.

For further information and to access copies of each of these licenses, please visit our website:

www.audinate.com/software-licensing-notice

## Contents

| Copyright                                                    | 2  |
|--------------------------------------------------------------|----|
| About Audinate                                               |    |
| About Dante                                                  |    |
| One Connection. Endless Possibilities.                       | 11 |
| What's New                                                   | 12 |
| DDM v1.7                                                     | 12 |
| Overview                                                     |    |
| Features                                                     | 13 |
| About Dante Domains                                          | 13 |
| Security                                                     |    |
| Network Monitoring                                           | 14 |
| Discovery                                                    | 14 |
| Getting Started                                              | 15 |
| Network Configuration                                        |    |
| Multi-subnet Systems                                         | 15 |
| Single-subnet Systems                                        | 16 |
| Installing DDM                                               | 16 |
| Overview                                                     |    |
| System Requirements for the Host Machine                     | 17 |
| System Requirements for HA (High Availability) Installations | 17 |
| Importing the ISO Directly into a Virtualization Platform    | 17 |
| Creating a Bootable USB Drive                                | 17 |
| Booting from USB                                             |    |
| Administration Menu                                          |    |
| Network Diagnostics                                          | 18 |
| Set Hostname                                                 |    |
| Configure Interfaces                                         |    |
| Configure NTP                                                |    |
| Set Update Key                                               |    |
| Fix LMX Time Gone Backwards                                  | 18 |
| Configure Logging                                            | 19 |
| Configure Web Proxy                                          | 19 |
| Features                                                     | 19 |
| API Access                                                   | 19 |
| Branding Configuration                                       | 19 |
| Package Management                                           | 19 |
| Download Crash Logs                                          | 19 |
| Download Backup                                              | 19 |
| Exit HA Cluster                                              | 19 |
| Performance Logging                                          | 19 |
| Generate Core Dump                                           | 20 |

| Shutdown/Reboot                                            | 20       |
|------------------------------------------------------------|----------|
| Quit                                                       | 20       |
| Licensing and Setup                                        | 20       |
| What Happens if my License Expires?                        | 20       |
| Device Administration                                      | 22       |
| Bootstrapping Dante Devices and Controllers                | 22       |
| Multiple Subnets                                           | 22       |
| Setting up DHCP                                            | 22       |
| Setting up DNS                                             | 23       |
| Customizable Fields                                        | 23       |
| Required Fields                                            | 23       |
| Controller Record                                          | 23       |
| Record Name                                                | 23       |
| SRV Record                                                 | 24       |
| TXT Record                                                 | 24       |
| Device Record                                              | 24       |
| Record Name                                                | 24       |
| SRV Record                                                 | 24       |
| TXT Record                                                 | 24       |
| DNS SRV Record Examples                                    | 24       |
| Single Subnet with mDNS                                    | 25       |
| Using Static IP Addresses                                  | 25       |
| Enrolling Devices in Domains                               |          |
| Distinguishing Audio and Video Devices                     |          |
| Enrolling Discovered (Unmanaged) Devices                   | 26       |
| Enrolling Undiscovered Devices                             | 27       |
| Connecting Devices to DDM via Dante Controller             | 27       |
| Unenrolling Devices                                        | 27       |
| Resetting Devices Using Dante Controller                   | 28       |
| How to Isolate a Device from the Rest of the Dante Network |          |
| Clear Configuration                                        | 28       |
| Device Enrollment Status                                   | 28       |
|                                                            | 29       |
|                                                            |          |
|                                                            | 30       |
| About User Roles                                           | 30       |
| Preset Roles                                               | 30       |
| Site Control                                               | 30       |
| Domain Control                                             | 30       |
|                                                            | 3U<br>20 |
| Roles and Domains                                          | 06       |
|                                                            | 3U<br>20 |
|                                                            | 3U<br>20 |
|                                                            | ວບ<br>ວາ |
|                                                            | งı       |

| Management Privileges - DDM Setup / Configuration | 31 |
|---------------------------------------------------|----|
| Domain Privileges - Actions in DDM                | 31 |
| Device Privileges - Actions in Dante Controller   | 31 |
| Adding Users                                      | 31 |
| Deactivating Users                                | 32 |
| Changing Domain Roles for a User                  | 32 |
| Domain Administration                             | 33 |
| Creating Domains                                  | 33 |
| Managing Domains                                  | 33 |
| Viewing Domains in Dante Controller               | 33 |
| Connecting to a DDM Server                        | 34 |
| First-time Connections                            | 35 |
| Viewing a Domain                                  | 35 |
| Settings                                          | 37 |
| Updates and System Information Settings           | 37 |
| Software Updates                                  | 37 |
| System Configuration                              | 37 |
| About System Configuration File Formats           | 37 |
| System Logs                                       | 38 |
| Network & Security Settings                       | 38 |
| Security                                          | 38 |
| Install TLS Certificate                           | 38 |
| Enter Manually                                    | 38 |
| Upload Files                                      | 38 |
| Controller Fingerprint                            | 38 |
| Network                                           | 39 |
| FQDN                                              | 39 |
| Dante Interface                                   | 39 |
| Advertise DDM for Discovery Using mDNS            | 39 |
| Run Diagnostics                                   | 39 |
| API                                               | 39 |
| Compatibility                                     | 39 |
| Allow Association with Pre v4.0 Firmware Devices  | 39 |
| Allow Unknown Message Types                       | 40 |
| Browser Login Expiry                              | 40 |
| Network Diagnostic Results                        | 40 |
| Basic Configuration                               | 40 |
| Test Results                                      | 40 |
| The DDM can reach the default gateway             | 40 |
| The DDM can reach the DNS server                  | 41 |
| The DDM can access the internet                   | 41 |
| DDM discovery records exist in the DNS server     | 41 |
| License Management Settings                       | 42 |
| Personalization & API Keys Settings               | 42 |
| Personalization                                   | 42 |

| Unenroll Confirmation                                     | 42   |
|-----------------------------------------------------------|------|
| Collapse on Dragging                                      | . 42 |
| API Access Keys                                           | . 42 |
| Getting Started with the Dante Managed API                | 42   |
| Branding Settings                                         | 43   |
| Customize Logo                                            | 43   |
| Status                                                    | 43   |
| Use Responsive Logos                                      | . 43 |
| Alert Notification Settings                               | . 44 |
| Email Notifications                                       | 44   |
| Status                                                    | 44   |
| Email Address                                             | 45   |
| Alert Categories                                          | . 45 |
| High Availability Settings                                | 45   |
| About High Availability                                   | 45   |
| How Does it Work?                                         | 45   |
| Server Requirements                                       | 46   |
| IP Addresses and Hostnames                                | 46   |
| Network Time                                              | . 46 |
| Device Discovery                                          | 46   |
| Licensing                                                 | 46   |
| Setting Up and Configuring HA                             | 47   |
| Installing and Activation                                 | 47   |
| Enabling HA Mode                                          | 47   |
| Changing the Active Server                                | 48   |
| Making the HA Only Node a Standalone Node / Active Server | 48   |
| Transitioning To / From HA                                | 48   |
| Disbanding the HA Cluster                                 | 48   |
| Transitioning from HA Mode to Standalone Mode             | 48   |
| Transitioning to HA Mode from Standalone Mode             | 48   |
| Resolving Issues with Device Discovery                    | 48   |
| Updating DDM in HA Mode                                   | 49   |
| External Services Settings                                | 49   |
| Email                                                     | 49   |
| Status                                                    | 49   |
| Sender Address                                            | . 49 |
| Server Details                                            | 49   |
| Credentials                                               | . 49 |
| LDAP                                                      | 49   |
| Status                                                    | 50   |
| Server Details                                            | 50   |
| Credentials                                               | . 50 |
| Directory Entry Attributes                                | 50   |
| Example                                                   | 50   |
| LDAP Groups                                               | . 51 |

| LDAP Groups                                                                                                    | 51                                                                                                 |
|----------------------------------------------------------------------------------------------------|----------------------------------------------------------------------------------------------------|
| Group Details                                                                                                    |                                                                                                    |
| Example                                                                                                    | 51                                                                                                 |
| Privileges                                                                                                    |                                                                                                    |
| Domain-specific Privileges                                                                                                    |                                                                                                    |
| SNMP                                                                                                    |                                                                                                    |
| Status                                                                                                    |                                                                                                    |
| Community Password                                                                                                    |                                                                                                    |
| System Contact                                                                                                    |                                                                                                    |
| System Location                                                                                                    |                                                                                                    |
| Add Endpoint                                                                                                    | 53                                                                                                 |
| Clocking Settings                                                                                                    |                                                                                                    |
| Auto-configure                                                                                                    |                                                                                                    |
| Unicast Clocking Limit                                                                                                    | 54                                                                                                 |
| Advanced Settings                                                                                                    | 54                                                                                                 |
| Clocking Mode                                                                                                    | 54                                                                                                 |
| PTP Configuration                                                                                                    |                                                                                                    |
| Domain Clocking                                                                                                    |                                                                                                    |
| Assign Zone                                                                                                    | 55                                                                                                 |
| Customize Clocking                                                                                                    |                                                                                                    |
| Shared Audio                                                                                                    | 55                                                                                                 |
| About Zones                                                                                                    |                                                                                                    |
| System Monitoring                                                                                                    |                                                                                                    |
| eyetem memering                                                                                                    |                                                                                                    |
| Dashboard                                                                                                    | 57                                                                                                 |
| Dashboard                                                                                                    | 57<br>58                                                                                           |
| Dashboard<br>Alerts<br>Domain Cards                                                                                                    |                                                                                                    |
| Dashboard<br>Alerts<br>Domain Cards<br>Using the Domains Filter                                                                                                    |                                                                                                    |
| Dashboard<br>Alerts<br>Domain Cards<br>Using the Domains Filter<br>Other Dashboard Cards                                                                                                    |                                                                                                    |
| Dashboard<br>Alerts<br>Domain Cards<br>Using the Domains Filter<br>Other Dashboard Cards<br>High Availability                                                                                                    |                                                                                                    |
| Dashboard<br>Alerts<br>Domain Cards<br>Using the Domains Filter<br>Other Dashboard Cards<br>High Availability<br>Activity                                                                                                    |                                                                                                    |
| Dashboard<br>Alerts<br>Domain Cards<br>Using the Domains Filter<br>Other Dashboard Cards<br>High Availability<br>Activity<br>Host Server                                                                                                    |                                                                                                    |
| Dashboard<br>Alerts<br>Domain Cards<br>Using the Domains Filter<br>Other Dashboard Cards<br>High Availability<br>Activity<br>Host Server<br>External Services                                                                                                    |                                                                                                    |
| Dashboard<br>Alerts<br>Domain Cards<br>Using the Domains Filter<br>Other Dashboard Cards<br>High Availability<br>Activity<br>Host Server<br>External Services<br>Device Entitlements                                                                                                    |                                                                                                    |
| Dashboard<br>Alerts<br>Domain Cards<br>Using the Domains Filter<br>Other Dashboard Cards<br>High Availability<br>Activity<br>Host Server<br>External Services<br>Device Entitlements<br>Using the Alerts Filter                                                                                                    |                                                                                                    |
| Dashboard<br>Alerts<br>Domain Cards<br>Using the Domains Filter<br>Other Dashboard Cards<br>High Availability<br>Activity<br>Host Server<br>External Services<br>Device Entitlements<br>Using the Alerts Filter<br>Alert Category                                                                                                    |                                                                                                    |
| Dashboard<br>Alerts<br>Domain Cards<br>Using the Domains Filter<br>Other Dashboard Cards<br>High Availability<br>Activity<br>Host Server<br>External Services<br>Device Entitlements<br>Using the Alerts Filter<br>Alert Category<br>Domains                                                                                                    |                                                                                                    |
| Dashboard<br>Alerts<br>Domain Cards<br>Using the Domains Filter<br>Other Dashboard Cards<br>High Availability<br>Activity<br>Host Server<br>External Services<br>Device Entitlements<br>Using the Alerts Filter<br>Alert Category<br>Domains<br>Audit Log                                                                                                    |                                                                                                    |
| Dashboard<br>Alerts<br>Domain Cards<br>Using the Domains Filter<br>Other Dashboard Cards<br>High Availability<br>Activity<br>Host Server<br>External Services<br>Device Entitlements<br>Using the Alerts Filter<br>Alert Category<br>Domains<br>Audit Log<br>Searching Event Details                                                                                                    |                                                                                                    |
| Dashboard<br>Alerts<br>Domain Cards<br>Using the Domains Filter<br>Other Dashboard Cards<br>High Availability<br>Activity<br>Host Server<br>External Services<br>Device Entitlements<br>Using the Alerts Filter<br>Alert Category<br>Domains<br>Audit Log<br>Searching Event Details<br>Filtering the Log Entries                                                                                                 |                                                                                                    |
| Dashboard<br>Alerts<br>Domain Cards<br>Using the Domains Filter<br>Other Dashboard Cards<br>High Availability<br>Activity<br>Host Server<br>External Services<br>Device Entitlements<br>Using the Alerts Filter<br>Alert Category<br>Domains<br>Audit Log<br>Searching Event Details<br>Filtering the Log Entries<br>Displaying More Entries                                                                      |                                                                                                    |
| Dashboard<br>Alerts<br>Domain Cards<br>Using the Domains Filter<br>Other Dashboard Cards<br>High Availability<br>Activity<br>Host Server<br>External Services<br>Device Entitlements<br>Using the Alerts Filter<br>Alert Category<br>Domains<br>Audit Log<br>Searching Event Details<br>Filtering the Log Entries<br>Displaying More Entries                                                                      | 57<br>58<br>62<br>64<br>65<br>65<br>65<br>65<br>65<br>65<br>65<br>65<br>65<br>65<br>65<br>65<br>65 |
| Dashboard<br>Alerts<br>Domain Cards<br>Using the Domains Filter<br>Other Dashboard Cards<br>High Availability<br>Activity<br>Host Server<br>External Services<br>Device Entitlements<br>Using the Alerts Filter<br>Alert Category<br>Domains<br>Audit Log<br>Searching Event Details<br>Filtering the Log Entries<br>Displaying More Entries<br>User Interface Reference<br>Domains                               | 57<br>58<br>62<br>64<br>65<br>65<br>65<br>65<br>65<br>65<br>65<br>65<br>65<br>65<br>65<br>65<br>65 |
| Dashboard<br>Alerts<br>Domain Cards<br>Using the Domains Filter<br>Other Dashboard Cards<br>High Availability<br>Activity<br>Host Server<br>External Services<br>Device Entitlements<br>Using the Alerts Filter<br>Alert Category<br>Domains<br>Audit Log<br>Searching Event Details<br>Filtering the Log Entries<br>Displaying More Entries<br>User Interface Reference<br>Domains<br>Domains                    | 57<br>58<br>62<br>64<br>65<br>65<br>65<br>65<br>65<br>65<br>65<br>65<br>65<br>66<br>66<br>66<br>66 |
| Dashboard<br>Alerts<br>Domain Cards<br>Using the Domains Filter<br>Other Dashboard Cards<br>High Availability<br>Activity<br>Host Server<br>External Services<br>Device Entitlements<br>Using the Alerts Filter<br>Alert Category<br>Domains<br>Audit Log<br>Searching Event Details<br>Filtering the Log Entries<br>Displaying More Entries<br>User Interface Reference<br>Domains<br>Domain Details<br>Settings | 57<br>58<br>62<br>64<br>65<br>65<br>65<br>65<br>65<br>65<br>65<br>65<br>65<br>65<br>66<br>66<br>66 |

| Dante SMPTE/AES67 Sessions                                      | . 69 |
|-----------------------------------------------------------------|------|
| External SMPTE/AES67 Sessions                                   | . 69 |
| Devices                                                         | . 70 |
| Enroll by IP Address Status                                     | . 70 |
| Devices                                                         | . 70 |
| Device Types                                                    | 70   |
| Unmanaged Domain                                                | 71   |
| Locked Devices                                                  | 71   |
| Cannot Enroll                                                   | 71   |
| Export CSV                                                      | . 71 |
| Device Details                                                  | 71   |
| Users                                                           | . 72 |
| LDAP Users                                                      | . 73 |
| Forget User                                                     | . 73 |
| User Details                                                    | 73   |
| Roles                                                           | . 74 |
| Adding a New Role                                               | 74   |
| Deleting Roles                                                  | 74   |
| Role Details                                                    | 74   |
| Sharing Audio Between Domains                                   | 75   |
| How to Share Audio Between Domains                              | . 75 |
| Process Summary                                                 | 75   |
| Create a Shared Audio Group                                     | . 75 |
| Add Domains to the Group                                        | . 76 |
| Add Devices to the Group                                        | 76   |
| Specify Shared Channels                                         | 76   |
| Configure Clocking for the Group                                | . 76 |
| Routing Shared Audio in Dante Controller                        | . 77 |
| Redundant Networks                                              | 78   |
| Legacy Devices                                                  | 79   |
| Hidden Legacy Devices                                           | . 79 |
| Legacy Firmware Support                                         | 80   |
| Troubleshooting                                                 | .81  |
| 502 Bad Gateway                                                 | 81   |
| Appendix                                                        | . 82 |
| AES67 and SMPTE Domains                                         | . 82 |
| Overview                                                        | . 82 |
| In DDM                                                          | 82   |
| Enabling Support for AES67 or SMPTE                             | . 82 |
| AES67 Mode                                                      | . 82 |
| SMPTE Mode                                                      | . 82 |
| SMPTE Parameters                                                | . 83 |
| Configuring DDM for Interoperability with Non-Dante RTP Devices | 84   |
| Subscribing Dante Devices to RTP Flows from Non-Dante Devices   | . 84 |
| Subscribing Non-Dante Devices to RTP Flows from Dante Devices   | . 84 |

| About SMPTE and Unicast Clocking                |    |
|-------------------------------------------------|----|
| Customize Clocking                              |    |
| Dante Managed API Security Notes                |    |
| A New API Endpoint will be Present from DDM 1.5 | 85 |
| API Access Control                              |    |
| Encryption of API Calls                         |    |
| Installing TLS Certificates on DDM HA Clusters  | 86 |
| Sample SDP Specification                        |    |
| Sample SDP for a Multicast Flow                 |    |
| Sample SDP for a Redundant Multicast Flow       | 86 |
| Keys and Attributes                             | 87 |
| Session Level Keys                              |    |
| Session Level Attributes                        |    |
| Media Level Keys                                | 88 |
| Media Level Attributes                          | 88 |
| Synchronous Clocking                            |    |
| Windows Server DNS Configuration                | 90 |
| Index                                           |    |

## About Audinate

Audinate<sup>®</sup> is the leading provider of professional AV networking technologies globally. Audinate's Dante platform distributes digital audio and video signals over computer networks, and is designed to bring the benefits of IT networking to the professional AV industry. AV-over-IP (AVoIP) using Dante-enabled products ensures interoperability between AV devices and allows end users to enjoy high quality, flexible solutions – typically with a lower total cost of ownership.

## About Dante

### One Connection. Endless Possibilities.

Dante replaces all audio and video connections with a computer network, effortlessly sending video or hundreds of channels of audio over slender Ethernet cables with perfect digital fidelity.

Adopted by hundreds of manufacturers in thousands of products, Dante is the de facto standard for modern AV connectivity.

For more information, please visit the Audinate website at getdante.com.

# What's New

## DDM v1.7

Dante Domain Manager (DDM) 1.7 offers a migration plan away from two critical components that are or will be End of Life.

DDM 1.7 is provided on a Rocky 9 platform, and OpenSSL has been updated to v3.0.

There are also a number of other improvements:

- A review to ensure the language is inclusive
- Increased default logging levels to enable better support for fault diagnosis
- Improved reliability of install and High Availability
- Support for Dante Connect

## Overview

Dante Domain Manager (DDM) makes media networking more secure, more scalable and more manageable than ever before. With DDM, integrators can define specific AV device groupings, by room, building and site, allowing for the creation of independent Dante Domains, and enabling a single Dante Domain to encompass multiple network subnets.

DDM provides robust security for IT departments and AV managers, including user authentication and encrypted control.

System managers gain complete visibility and accountability with a suite of dashboards, audit trails, and system alerts.

DDM is available as a virtual appliance for various hypervisors. It has an intuitive and highly responsive web interface for desktop and tablet browsers.

## Features

Key features of DDM include:

- Security:
  - All communication between devices and controllers is encrypted
  - The DDM provides authentication and access controls for users and controllers
- Multiple Subnets: Dante name-based routing functions across subnets
- Monitoring: All system events are logged and can be reviewed by administrators
- Auditing: All user actions are logged and can be reviewed by administrators
- Multimedia support: Audio, video, and ancillary video (control data) channels are supported
- Support for Dante Managed API
  - Provides a way to programmatically interact with your Dante devices when enrolled in Dante Domain Manager

## About Dante Domains

DDM can support multiple domains. A Dante domain is a logical group of Dante devices. Domains can span IP subnets.

Dante devices within a domain support media (audio and Dante video) routing within and across subnets to other devices in the same domain. Dante label-based routing can be used. All devices with a domain are synchronized to the same clock. Each Dante Domain is an independent clock domain - this means changes in clocking in a given Dante Domain does not affect clocking in other domains.

Multiple Dante domains can co-exist within a network, but devices in one domain do not interact with devices in a different domain (even when they are controlled by a single DDM).

Domains are created, managed and deleted using the DDM user interface, by a user with Site Control privileges (see Enrolling Devices in Domains). Once a domain has been created, you can add (enroll) and remove Dante devices, add and remove domain users, and tightly control the permissions for each user in the domain. A single DDM can administer multiple domains.

Dante devices store information locally about the domain into which they have been enrolled - so when they are power-cycled, they remember their domain and automatically reconnect to the DDM server.

Dante devices can only enroll in one domain at a time. Users however can be given access permissions for multiple domains. The top-level DDM Site Controller has visibility and control over all configured domains in the DDM instance. 'Domain Control' users, who manage individual domains, can also be created.

## Security

DDM features a user administration layer that supports the creation and authentication of DDM users, and allows those users to be added to and removed from domains.

When a DDM user has been added to a domain, they are able to view and (optionally) control the Dante devices that are enrolled in that domain. An unidentified network user - for example, someone who is running Dante Controller on the same Dante network, but has not been added to DDM as a user - is not able to view or control any Dante devices that are enrolled in a Dante domain.

DDM users must log into Dante Controller using their DDM credentials before they can access and control Dante devices in a configured domain. For users that have permissions for multiple domains, Dante Controller allows the selection of individual domains for viewing. Only one domain can be viewed at a time.

Users that have not logged in can only access devices that are not enrolled in a configured DDM domain. Those devices are referred to as being in the 'unmanaged' domain. Logged-in DDM users can also access those devices, by selecting the unmanaged domain in Dante Controller.

Users can be assigned different roles for different domains. The Site Controller has full control over all domains and users on the DDM instance.

DDM supports HTTPS for the connection between the DDM user interface and the server.

## **Network Monitoring**

DDM features a system dashboard that shows alerts and statistics for various system health and performance metrics. The dashboard can be used for general performance monitoring and for detailed event auditing.

Information available includes domain statistics, clocking alerts, security alerts, and device firmware notifications.

All users are able to customize their DDM dashboard.

DDM also supports SNMPv2c for integration with a network monitoring system.

### Discovery

For networks that span subnets, DNS can be used to enable Dante devices to discover the DDM server automatically, or you can manually provide DDM with IP addresses for your Dante devices.

For networks that reside on only one subnet, Dante devices can use mDNS for automatic server discovery.

# **Getting Started**

## **Network** Configuration

DDM supports automatic device discovery using DNS or mDNS, and also manual device enrollment via IP address.

DNS and DHCP addressing is recommended for multi-subnet systems.

mDNS and link-local addressing is recommended for single-subnet systems.

Device enrollment via IP address can be used for multi-subnet systems that require static addressing (for example, to support third-party network control software).

**Note:** When using static addressing, the devices and the DDM server must be assigned static addresses, either locally (where DHCP is not used) or via static address mapping in DHCP.

### Multi-subnet Systems

If your network spans multiple IP subnets, you can use a DNS server to resolve the DDM server address for your Dante devices and controllers, and a DHCP server to automatically configure your Dante devices.

Static addressing and manual device enrollment via IP address can also be used, but it is not practical for networks with large device counts.

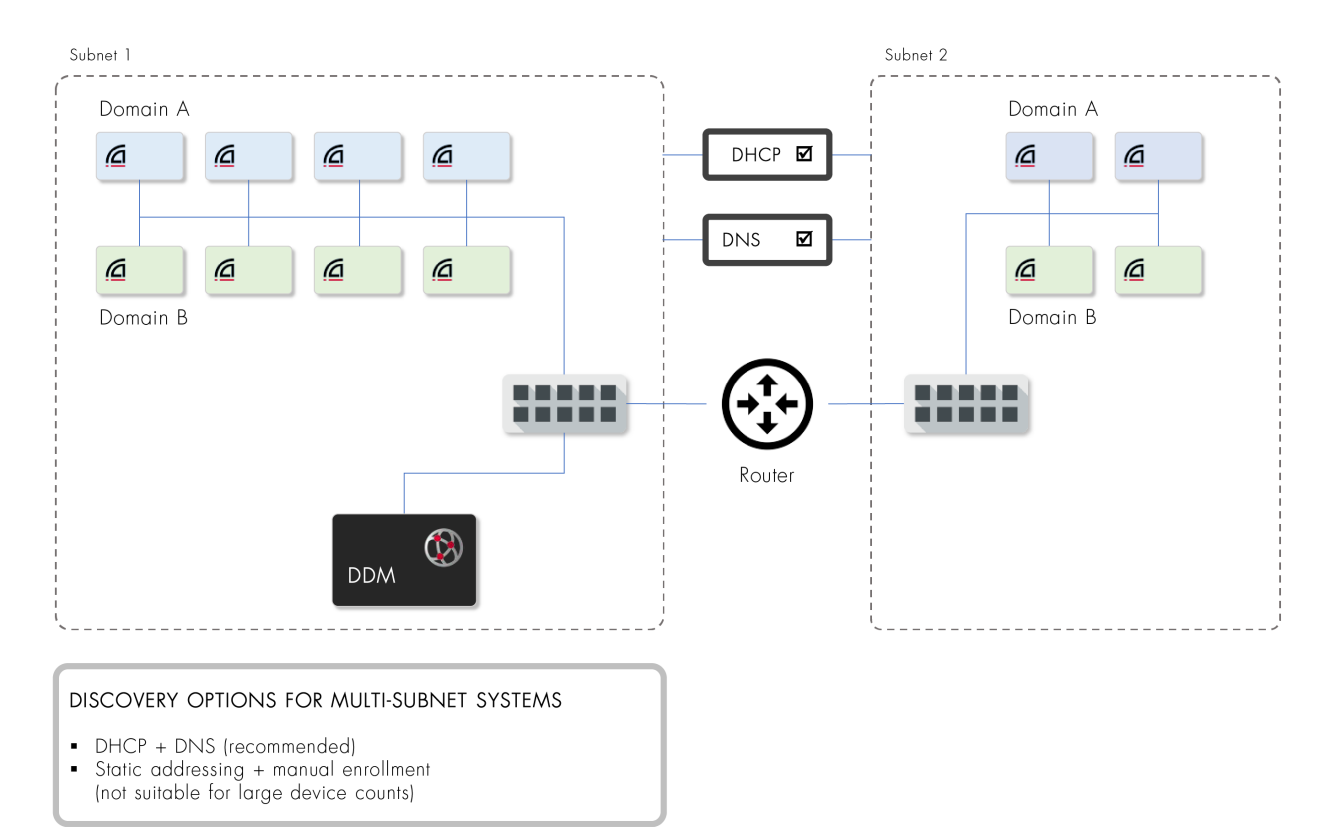

### Single-subnet Systems

For networks that reside on a single subnet, link-local addressing and mDNS-based discovery is recommended. The mDNS discovery feature (Dante Discovery Service) is on by default, and does not need to be activated or configured.

| Subnet 1                   |           |   |     |   |                     |
|----------------------------|-----------|---|-----|---|---------------------|
| Domain                     | A         |   |     |   | ```<br> <br> <br>   |
| ā                          | ā         | ā | ā   |   |                     |
|                            |           |   |     | _ | <br> <br>           |
| a                          | ā         | ā | ā   |   |                     |
| Domain                     | В         |   |     |   |                     |
|                            |           |   |     |   |                     |
| -<br> <br> <br>            |           |   |     |   |                     |
| -<br> <br> <br>            |           |   |     |   |                     |
| -<br> <br> <br>            |           |   |     |   |                     |
| DANTE DISCOVERY<br>SERVICE | Enabled 🗸 |   | M 🕼 |   | <br> <br> <br> <br> |

#### DISCOVERY OPTIONS FOR SINGLE-SUBNET SYSTEMS

- Link-local addressing + Dante Discovery Service (mDNS) (recommended)
- Static addressing + manual enrollment
- DHCP is convenient, but not required

## Installing DDM

### Overview

DDM is available packaged as an ISO file, which includes a streamlined Linux distribution which has been preconfigured for the DDM application.

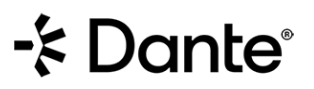

It is recommended that DDM is installed on VMware ESXi<sup>®</sup> or Hyper-V by importing the ISO directly. Bare metal is also supported. Whilst customers can choose alternative type 1 hypervisors, Audinate Support may be unable to provide full coverage for customer issues outside of ESXi and Hyper-V.

As of DDM version 1.7, the ISO includes the Rocky Linux 9 distribution.

Alternatively, DDM is available as an installer script to run on your existing Rocky Linux 9 system. This installation method is recommended when hosting DDM on AWS. Please refer to the 'Dante Domain Manager Deployment Guide for AWS' (available from the Dante website) for more information.

### System Requirements for the Host Machine

The system requirements for the machine on which DDM is installed vary according to the number of Dante devices DDM is required to support:

| No. of<br>Devices | <100 | 100 -<br>200  | >200 |
|-------------------|------|---------------|------|
| CPUs              | 2    |               | 3    |
| RAM (GB)          | 4    | 8             | 16   |
| Hard Disk (GB)    | 20   | )             | 30   |
| Architecture      | lı   | ntel x86 64-b | it   |

The physical host machine on which a hypervisor is installed must also meet the above specifications (with additional capacity for any other applications).

#### System Requirements for HA (High Availability) Installations

The Standalone and HA Only nodes should ideally be specified identically, in line with the standard DDM system requirements above. If the servers cannot be specified identically, you may encounter performance degradation in the event of a failover.

The arbiter server must be reliable, but does not replicate the DDM database, and therefore does not need to match the performance of the Standalone and HA Only nodes.

Arbiter Server Minimum Requirements:

- A CPU with a minimum of 2 cores (for VMs spec 2 CPUs)
- 4GB of RAM
- At least 20 GB hard drive space

### Importing the ISO Directly into a Virtualization Platform

ISO files are supported by all major virtualization platforms. Refer to the user guide for your particular platform to find out how to import an ISO file. For more information about installing DDM in a hypervisor, see the <u>Technical</u> <u>Documentation page at audinate.com</u>.

### Creating a Bootable USB Drive

Audinate recommends using a dedicated flashing tool such as balenaEtcher.

#### **Booting from USB**

Once you have created a bootable USB drive, you must instruct the target computer BIOS to boot from the USB drive.

Computer manufacturers use many different BIOS implementations - refer to the instructions for your particular computer to find out how to configure the BIOS.

## Administration Menu

The startup script displays a dialog showing the Dante interface and the IP address for the VM, plus an administration menu.

### **Network Diagnostics**

The Network Diagnostics function performs a set of high-level tests to establish the status of some basic network configuration parameters relevant to the DDM server. Refer to <u>Network Diagnostics Results</u> for more information.

The license server is at https://software-license-ddm.audinate.com on port 443.

### Set Hostname

Use this option if you specifically need to change the hostname (for example, if you are running two DDM servers on the same subnet).

### **Configure Interfaces**

This feature allows you to specify the network interface that DDM will use to connect to the network.

### **Configure NTP**

This feature allows you to specify up to four NTP (Network Time Protocol) servers.

By default, the virtual machine on which DDM is installed will derive its time from a public NTP server on the Internet, unless one or more alternative NTP servers are specified here.

**Note:** If your DDM system is configured to use HA and your network is not connected to the Internet, specifying an alternative NTP server is a requirement to ensure accurate database replication.

### Set Update Key

Use this function only if instructed to by Audinate technical support.

### Fix LMX Time Gone Backwards

Use this function only if instructed to by Audinate technical support.

### **Configure Logging**

Use this feature to set the logging level for the service, web app and device manager, or to set a global logging level. The default logging level for all components is 'notice'.

For the device manager you can also set per-scope logging levels.

### **Configure Web Proxy**

Use this feature to enable DDM to connect to the Internet via an existing NTLM, Kerberos or basic proxy on your web server. Configuration options vary between proxy types.

#### Features

#### **API Access**

Use this feature to enable the Dante Managed API. See the <u>Dante Managed API User Guide</u> for more information. See also:

- Personalization & API Keys Settings
- Dante Managed API Security Notes

#### **Branding Configuration**

Use this option to enable and disable the Branding Settings main menu option in the DDM user interface.

### Package Management

Allows you to check for security updates and install selected Linux packages.

### **Download Crash Logs**

Use this option to download crash logs (if requested by Audinate technical support) in cases where the DDM user interface is unusable.

#### **Download Backup**

Use this option to download a configuration backup. The backup configuration will be made available for download at port 8080. Note that DDM will go offline while the backup is taken.

#### **Exit HA Cluster**

Use this function to immediately reset the <u>DDM configuration</u> to 'standalone', for cases where none of the DDM servers are easily accessible.

### Performance Logging

Use this feature to temporarily enable performance logging. The logs will be made available for download at port 8080 once logging has been stopped.

### Generate Core Dump

Use this feature to generate core dumps for one or more processes (if requested by Audinate Technical Support, to assist with fault diagnosis).

The core files and dependencies can be downloaded as part of the crash logs.

#### Shutdown/Reboot

Use this option to shut down or reboot the DDM instance.

#### Quit

Closes the administration menu and returns you to the VM main console.

## Licensing and Setup

- Open up a web browser on a device connected to the virtual machine and navigate to http://<Virtual Machine IP address>
- 2. The initial screen presents the End User License Agreement (EULA).
- 3. Read the EULA and click I Accept to proceed.
- 4. The following screen allows you to upload and use your own TLS certificate to secure the Dante Domain Manager. This configuration can be skipped for now and accessed later under Settings. If you want to use a TLS Certificate, refer to Network & Security Settings for more information.
- 5. The next screen allows you to select between starting with a fresh installation, or restoring your configuration from a backup of an existing system. Choose the 'Fresh Installation' option (unless you have a saved configuration that you want to restore).
- 6. Step 1 of the wizard asks if you are installing as a third party (for example, a system integrator) or an end customer. This information is only required for EULA notification purposes.
- 7. Step 2 allows you to set the administrator user's password. Enter and confirm the password, generate and record the recovery code, and click **Submit** to proceed to the next step.
- 8. Step 3 prompts you to enter your DDM product key to license the product. Enter your product key and click Activate to proceed.

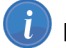

**Note:** This step requires the DDM to have an active internet connection.

- 9. Step 4 prompts you for a fully qualified domain name (FQDN) for the DDM server. The field is pre-populated with a suitable FQDN based on your network configuration, but you can edit this if required.
- 10. Step 5 allows you to create your first Dante domain. Enter the name of the domain and click **Submit** to complete the wizard. You can easily delete this domain and add new domains later.

You are now ready to begin enrolling devices in your newly created domain.

### What Happens if my License Expires?

Dante Domain Manager Term and Subscription licenses must be renewed before their expiry date to maintain full access to DDM functionality.

#### Dante Domain Manager

# - Dante

DDM behaviour in an unlicensed state is designed to ensure ongoing stable operation of the Dante installation until a valid license is provided or the installation is returned to unmanaged operation.

In a DDM environment where there is no valid license, devices will continue to work normally - however:

- Dante Controller cannot connect to DDM, and therefore routing and device configuration changes are prevented
- Domains cannot be added, edited or deleted
- Devices cannot be enrolled or moved between domains
- Users cannot be added, edited or deleted
- The audit log cannot be viewed

The following actions are permitted when DDM is in an unlicensed state:

- Renewing or replacing the DDM license to return to full functionality
- Un-enrolling devices to return them to unmanaged operation
- Downloading a backup of your DDM configuration
- Downloading system logs

Please contact your DDM reseller to discuss license purchase and renewal options.

## **Device Administration**

## Bootstrapping Dante Devices and Controllers

### **Multiple Subnets**

If your network spans multiple IP subnets, you can use a DNS server to resolve the DDM server address for your Dante devices and controllers, and a DHCP server to automatically configure your Dante devices.

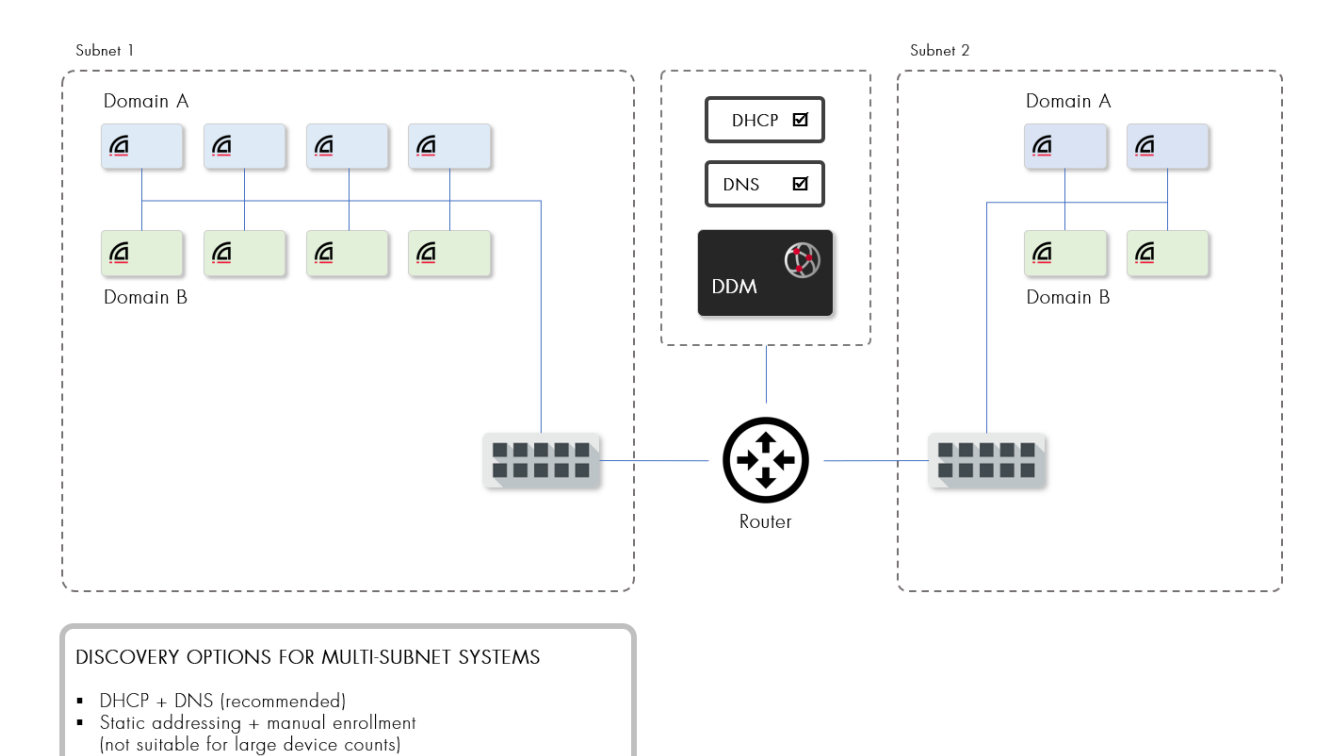

### Setting up DHCP

A DHCP server provides IP addresses and other bootstrap information for devices in a network. Many routers and switches come with DHCP functionality built in. Refer to the manual for your router, switch or DHCP server for configuration details.

Dante devices can use either domain-name (DHCP option 15) or domain-search (DHCP option 119) to obtain the base domain for querying your DNS server. Devices that support the domain-search option will use this in preference to domain-name.

In the domain-search option, specify the domain name for the server hosting the DNS-SD record as the first entry. This is because Dante devices will only use the first entry when searching for a DNS-SD record. See the examples in the section below on setting up DNS for more information.

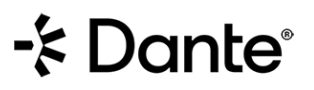

We recommend using domain-name (DHCP option 15) for the best compatibility with all Dante devices, or both options if preferred.

The DHCP option for domain-name is as follows:

```
* option domain-name
```

"domain.name";

The DHCP option for domain-search is as follows:

- \* option domain-search
- "domain.name",
- "other.domain.name.1",
- "other.domain.name2";

Here is an example domain-search for a DDM in the engineering department:

- \* option domain-name
- "eng.example.com";
- \* option domain-search
- "eng.example.com",
- "sales.example.com",

```
"hr.example.com";
```

#### Setting up DNS

Devices and controllers use DNS-SD (DNS service discovery) to find the DDM. Each DNS-SD entry consists of an SRV record describing how to connect to the DDM and a TXT record with additional information (empty in this case).

Note that DNS domain names and Dante domain names are different, and need not be related. Names of Dante domains are not added to the DNS.

### **Customizable Fields**

The following fields are customizable to your environment.

- Domain: Replace the string my.domain.example.com with your local domain
- DDM: Replace the string my\_ddm.my.domain.example.com with the name of the device hosting your DDM
- TTL: The system default TTL is usually satisfactory

#### **Required Fields**

All other fields must be as specified below,

**Controller Record** 

#### **Record Name**

| Instance | Service         | Domain                |  |
|----------|-----------------|-----------------------|--|
| default. | _dante-ddm-ctcp | my.domain.example.com |  |

default.\_dante-ddm-c.\_tcp.my.domain.example.com

#### SRV Record

- Weight, priority: 0
- Port: NNNN
- Target:my\_ddm.my.domain.example.com

#### **TXT Record**

Empty

#### **Device Record**

#### **Record Name**

| Instance | nstance Service Domain |                       |
|----------|------------------------|-----------------------|
| default. | _dante-ddm-dudp        | my.domain.example.com |

default.\_dante-ddm-d.\_udp.my.domain.example.com

#### SRV Record

- Weight, priority: 0
- Port: NNNN
- Target: my ddm.my.domain.example.com

#### **TXT Record**

Empty

#### **DNS SRV Record Examples**

The following example is for Dante controllers, using the domain name eng.example.com:

- default.\_dante-ddm-c.\_tcp.eng.example.com. 3600 IN SRV 0 0 8443 ddm.eng.example.com
- default.\_dante-ddm-c.\_tcp.eng.example.com. 3600 IN TXT ""

The following example is for Dante devices, using the domain name eng.example.com:

- default.\_dante-ddm-d.\_udp.eng.example.com. 3600 IN SRV 0 0 8000 ddm.eng.example.com
- default. dante-ddm-d. udp.eng.example.com. 3600 IN TXT ""

The domain name in the SRV and TXT headers must match the search domain provided to clients by DHCP. Clients are not required to be in the same DNS domain as the DDM, but each DNS domain provided to clients must have DNS-SD records that point to the DDM.

In addition to adding the DDM domain name to DNS, you should obtain a domain validation certificate for the hostname of your DDM. This certificate verifies the identity of your DDM to a web browser accessing the DDM administrative interface as well as Dante controllers connecting to the DDM.

Adding SRV Records in Windows Server

### Single Subnet with mDNS

For networks that reside on a single subnet, mDNS-based discovery can be used to bootstrap devices and controllers. The mDNS discovery feature (Dante Discovery Service) is on by default, and does not need to be activated or configured. All discovered devices will be displayed in the 'Unmanaged Devices' domain in the <u>Devices</u> page.

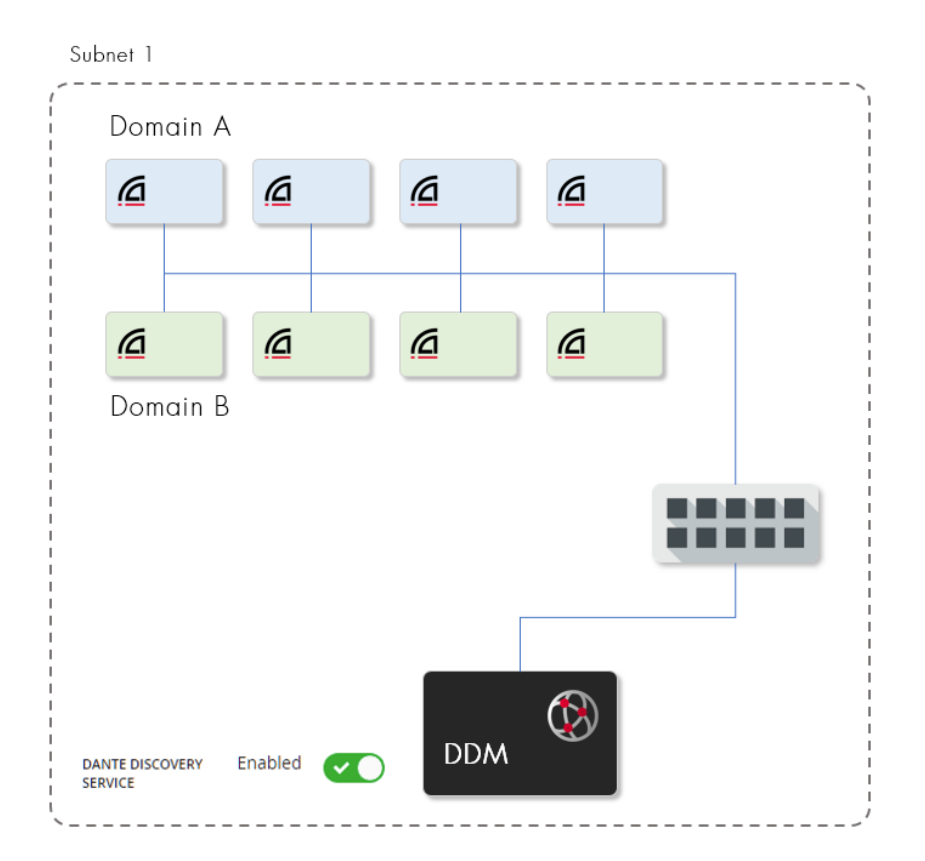

#### DISCOVERY OPTIONS FOR SINGLE-SUBNET SYSTEMS

- Link-local addressing + Dante Discovery Service (mDNS) (recommended)
- Static addressing + manual enrollment
- DHCP is convenient, but not required

For networks that include multiple DDM instances on the same IP subnet, you can disable the Dante Discovery Service in the Network & Security Settings.

### Using Static IP Addresses

Networks that span multiple subnets but do not include a DHCP or DNS server can use static IP addresses. The Linux host running the DDM can be directly configured with a static IP address. Dante devices can be configured with static IP addresses using a Dante Controller on the same subnet as the device.

Routers will also need to be configured with appropriate IP addresses on each subnet.

To enroll devices, enter a list of IP addresses for the Dante devices you wish to enroll into the DDM manual configuration screen. The DDM will push static enrollment and discovery information to each device.

You can either enter individual IP addresses manually, or upload a CSV file containing a list of IP addresses and target domains.

## Enrolling Devices in Domains

Devices can be enrolled in only one domain at a time.

When a device is enrolled in a domain, it can be viewed and configured in Dante Controller only by DDM users that are members of the domain, and it can support label-based routing across subnets.

The device's domain credentials are stored locally on the device (as well as in the DDM database) and it will automatically rejoin its domain if it is rebooted.

i

**Note:** Sample rate pull-up/down is not supported for enrolled devices - this setting will be automatically cleared when a device is enrolled.

**Note:** When enrolling an unmanaged device with AES67 enabled into a 'default' (non-AES67) domain, AES67 mode will be automatically disabled for the device. See AES67 and SMPTE Domains for more information.

### **Distinguishing Audio and Video Devices**

Audio-only devices are indicated by this icon:

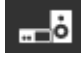

Devices that support video are indicated by this icon:

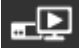

### Enrolling Discovered (Unmanaged) Devices

DDM places all automatically-discovered devices that support DDM in the 'Unmanaged' pseudo-domain.

To view Unmanaged devices, go to Devices in the main menu and expand the Unmanaged domain.

To enroll unmanaged devices:

- 1. Click the device name(s) for the device(s) you want to enroll. Use Ctrl + click or Shift + click to select multiple devices.
- 2. If only one device is selected, click the **Enroll** button in the 'Domain Enrollment' section of the Device Details panel. If multiple devices are selected, click **Enroll Devices** in the right-hand panel.
- 3. In the 'Enroll Devices' panel, select the target domain.
- 4. Click Enroll.

You can also drag and drop devices into domains (including into the Unmanaged domain, which unenrolls the devices).

**Note:** For networks with very large numbers of devices, you can improve user interface performance by disabling the automatic collapsing of domain nodes when using drag & drop to enroll devices. See Personalization & API Keys Settings for more information.

### **Enrolling Undiscovered Devices**

Networks that span multiple subnets but do not use a DNS can directly enroll devices by IP address.

Enrollment does not assign IP addresses to devices. This must be done using <u>static IP address assignment or</u> DHCP.

To enroll devices that have not been discovered by DDM via the DDM UI:

- 1. Go to **Devices** in the main menu.
- 2. Click Enroll Devices.
- 3. Click Enroll By IP Address.
- 4. To enter IP addresses manually:
  - a. Optionally change the domain into which you want to enroll the devices.
  - b. Select the 'Enter manually' radio button.
  - c. Paste / type in the relevant IP addresses (one per line).
  - d. Click Enroll.
- 5. To upload a CSV file of IP addresses:
  - a. Prepare a CVS file containing only a comma-separated list of IP addresses.
  - b. Optionally change the domain into which you want to enroll the devices.
  - c. Select the 'Import from CSV file' radio button.
  - d. Drag and drop the CSV file into the drop zone, or click browse and navigate to the CVS file.
  - e. Click Enroll.

#### Connecting Devices to DDM via Dante Controller

You can also use Dante Controller to 'connect' your devices to DDM so that they appear in the DDM web interface (as unmanaged devices), and can be more easily enrolled into domains.

This function forwards the DDM server address to your devices, so they can advertise their presence on the network to DDM. It is a convenient alternative to enrolling devices by IP address.

For more information, see the <u>Dante Controller user guide</u>.

#### **Unenrolling Devices**

To unenroll devices that are already in a domain:

- 1. Go to **Devices** in the main menu.
- 2. Expand the relevant domain.
- 3. Click the device name(s) for the device(s) you want to unenroll.
- 4. Click Unenroll in the Domain Enrollment panel.

You can also:

- Drag and drop enrolled devices into the Unmanaged domain to unenroll them
- Unenroll devices from the Domains page

#### **Resetting Devices Using Dante Controller**

If you have removed a device from the network without first unenrolling it, you need to clear its domain credentials before it can be deployed elsewhere. This can be done using Dante Controller. The device must first be isolated from the Dante network, either physically or by using a VLAN.

- 1. Isolate the device from the rest of the Dante network.
- 2. Disconnect and reconnect the device.
- 3. Wait for at least 2 minutes.
- 4. Open the Device View for the device.
- 5. From the Device menu, select Clear Domain Credentials.

#### How to Isolate a Device from the Rest of the Dante Network

There are 3 ways to isolate a device from the rest of the network.

#### Option 1: Remove all other Dante devices from the Dante network

You can isolate a device by physically disconnecting all other Dante devices from the network switch, or by completely powering down all other devices, leaving on the network only the affected device and the computer running Dante Controller.

#### Option 2: Connect your Dante Controller computer directly to the device

Physically remove the device from the main Dante network switch, and either connect it directly to your Dante Controller computer (using a normal Ethernet cable), or connect the device and your computer to a separate network switch (to which there are no other Dante devices connected).

#### Option 3: Use a VLAN

Set up a Virtual Local Area Network on which there are only the locked device, and the Dante Controller computer.

### **Clear Configuration**

When you enroll or unenroll a device, you can choose to also clear the configuration on the device.

This will reset the following configuration settings to the device defaults:

- Device Name
- Channel labels
- Latency
- Sample rate
- Encoding
- Subscriptions

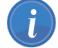

Note: Clear Config is not supported for legacy devices.

### **Device Enrollment Status**

The Device Enrollment Status page is displayed when two or more devices are enrolled or unenrolled, or if there is a condition preventing the operation for any devices.

The page displays the enrollment status for the devices and any conditions preventing the operation.

### **Cannot Enroll**

If an attempt was made to enroll any devices that cannot be enrolled (for example because they are locked, or on a legacy firmware version), a 'Cannot Enroll' menu item is displayed at the bottom of the device list on the <u>Devices</u> page.

The Cannot Enroll page displays all relevant device names, plus the reason that they cannot be enrolled.

Devices that cannot be enrolled remain in the Unmanaged domain, and can exchange media with other unmanaged devices as per normal Dante operation.

### **Forgetting Devices**

Once a device has been enrolled in a domain, DDM will continue to list it as an enrolled device until it is unenrolled, even if the device is offline or otherwise unreachable.

This may result in a device presenting as an enrolled device when it shouldn't be - for example, if the device was physically removed from the network without first being unenrolled from the domain.

Offline / unreachable devices are indicated by a red connectivity icon next to the device name:

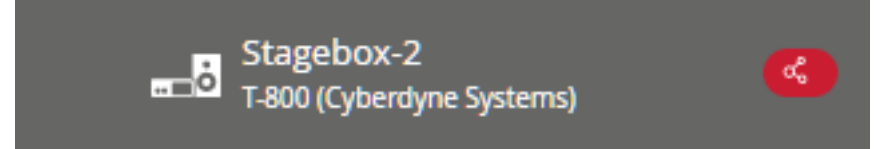

In cases where a device is presenting as an offline enrolled device but it has actually been removed from the network, you can 'forget' the device, which removes it from the enrolled devices list.

To forget a device:

- 1. Open the Device Details for the device.
- 2. In the Domain Enrollment section, click 'Forget'.

In order for the device to be discoverable in another DDM network, you must first clear its domain credentials using Dante Controller (see Resetting Devices Using Dante Controller above).

## User Administration

## About User Roles

User roles determine the <u>privileges</u> that the user has for the domain(s) of which they are a member. Users can be assigned one of four 'preset' roles, with varying levels of permissions: Site Control, Domain Control, Media Control, or Read Only.

You can also create custom roles with your choice of privileges, and assign them to new and existing users.

To view the privileges carried by each user role, go to **Roles** in the main menu and select a role.

### **Preset Roles**

These roles cannot be edited or deleted.

#### Site Control

Site Controllers can create and manage domains and assign roles to users. Only Site Controllers can change DDM configuration.

The Site Control role applies across all domains managed by a DDM. Other roles are assigned to users (by a Site Controller) on a per-domain basis. Users can have different roles for each domain.

#### **Domain Control**

Domain Controllers can administer devices within a domain, including enrolling and upgrading devices, and routing media within the domain.

#### Media Control

Media Controllers can use Dante Controller to configure media routing on devices within a domain. They can also view domain configuration and audit logs in DDM.

#### **Read Only**

Read Only users can use Dante Controller to *view* media routing on devices within a domain, but not change it. They can also view domain configuration and audit logs in DDM.

### **Roles and Domains**

#### **Domain Roles**

The Site Controller can specifically assign a user a particular role within a domain. The role can be Domain Control, Media Control, Read Only, or None. A user with a role of None for a domain cannot even view that domain in Dante Controller or DDM.

#### **Default Roles**

Each user has a default role. This role applies in all domains for which that user's role has not been explicitly specified.

For example, a user with a default role of Domain Control becomes a Domain Controller in all domains. If a new domain is created, the user would automatically have Domain Control permissions for the new domain. The Site Controller could then set that user's role to Read Only (or any other role) for one or more specific domains.

**Note:** A Site Controller can also assign the Site Control role to a user account in addition to the other roles. Domain-specific privileges are not applicable to user accounts with a default role of Site Control.

New users are created with a default role of None, unless otherwise specified.

### **Role Privileges**

The actions enabled by the various privileges are listed below.

#### Management Privileges - DDM Setup / Configuration

- Inspect Audit Log: View and search the audit log
- Configure System Settings: Perform updates, download system configuration / logs, add / remove TLS certificate, change network & security settings, license management, enable email alerts, configure HA, and set up external services
- Manage Users : Add, delete, and make changes to users
- Manage Groups: Add, delete and edit groups of LDAP users
- Manage Roles: Add and delete roles
- Manage Domains: Add and delete domains (needs the 'browse domain devices' privilege to see created domains)

#### Domain Privileges – Actions in DDM

- Browse Domain Devices: View domains and enrolled devices in DDM and Dante Controller, and see domains on the DDM Dashboard
- Configure Device Enrollment: Enroll and un-enroll devices from domains
- Configure Clocking: Access to 'Advanced Settings' for domain(s), set media / clocking Parameters in DDM, make changes to preferred leader, sync to external, and unicast delay requests (including in Dante Controller)

#### Device Privileges - Actions in Dante Controller

- Configure Routing: Make subscriptions between devices, create multicast flows, rename channels, latency (plus all other media routing-related device actions)
- Configure Device Settings: Make changes to device config, including device names and sample rates (plus all other device config actions not related to media routing, except firmware updates)
- Update Device Firmware: Update device firmware using Dante Updater for enrolled devices

## Adding Users

Use the Users page to create new users.

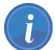

Note: Only site controllers can add new users.

Once a user has been added, you can assign the user a role in one or many domains.

-≴ Dante°

Users require a username and a password, and can optionally be associated with an email address for password reset notifications. They can also be assigned a default role.

To add a new user:

- 1. Go to **Users** in the main menu.
- 2. Click Add User.
- 3. Enter the display name, username and password. The display name is the name that is displayed in DDM, the username is the string they will use to log in to DDM and Dante Controller. If no display name is provided, their username will be displayed instead.
- 4. Provide an email address (optional). Users can log in using their username or email address.
- 5. Assign a default role (optional).
- 6. Add a Domain Role (optional):
  - a. Select the domain for which you want modify the user's role.
  - b. Select the domain role for the user.
  - c. Click Add Domain Role to make more domain assignments.
- 7. Click Add.

### **Deactivating Users**

Use the Users page to deactivate existing users.

Inactive users are unable to log in to the DDM web interface, or connect to a domain via Dante Controller.

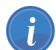

Note: Only Site Controllers can deactivate users.

To deactivate a user:

- 1. Go to Users in the main menu.
- 2. Click Deactivate User.

To reactivate a deactivated user, open the User Details for the user and click Reactivate User.

## Changing Domain Roles for a User

You can modify a user's role within a domain when you create the user, or after creating the user.

See Adding Users for information about assigning domain roles to users when the users are created.

To assign domain roles to a user after the user has been created:

- 1. Go to Users in the main menu.
- 2. Select the user.
- 3. Click Edit.
- 4. Click Add Domain Role.
- 5. Select the target domain.
- 6. Select the domain role for the user.
- 7. Optionally click Add Domain Role again to make further domain assignments.
- 8. Click Add.

## Domain Administration

## **Creating Domains**

Use the Domains page to create new domains.

**Note:** Only Site Controllers can create domains.

To add a new domain:

- 1. Go to **Domains** in the main menu.
- 2. Click Add Domain.
- 3. Enter a name for the domain, and click OK.

Once a domain has been added, you can:

- Enroll devices in the domain
- Change domain roles for users

The number of domains your DDM installation can support is determined by your DDM license type.

## Managing Domains

To manage domains, go to **Domains** in the main menu.

On the Domains page you can:

- Add new domains
- Delete domains When a domain is deleted, all devices that were enrolled in the domain become unenrolled, and revert back to the unmanaged domain.
- Enroll devices in domains
- Unenroll devices from domains
- Configure <u>clocking settings</u> for domains
- Search for domains by name

**I** Note: Only Site Controllers can add and delete domains.

## Viewing Domains in Dante Controller

To view enrolled devices in Dante Controller, the user must connect to the DDM server using their configured DDM credentials, and then select the appropriate domain for viewing.

### Connecting to a DDM Server

To connect to a DDM server:

 In the Dante Controller toolbar, click the **Domains** button: The DDM User Login dialog is displayed.

| 🙋 DDM User Login                      | ×                     |
|---------------------------------------|-----------------------|
| Current DDM:<br>DDM Server Connection | ddm.example1.com:8443 |
| User name:                            | admin                 |
| Password:                             |                       |
| Status:                               | DISCONNECTED          |
|                                       | Log In Cancel         |

#### 2. Click DDM Server Connection.

The DDM Server Connection dialog is displayed:

| 🧕 DDM Server Conection         | >                | < |
|--------------------------------|------------------|---|
| Connection Method              |                  |   |
| Auto Discovery                 |                  |   |
| Manual                         |                  |   |
| DDM server Name or IP address: | ddm.example1.com |   |
| DDM server port number:        | 8443             |   |
| Use This Server                | Cancel           |   |

- 3. In the DDM Server Connection dialog, either:
  - Select 'Auto Discovery' to search for a DDM server automatically\*, or:
  - a. Select 'Manual' to provide a specific IP address or FQDN (requires DNS) and port number.
  - b. Enter the DDM server IP address or FQDN.
- 4. Click Use This Server.

- 5. In the DDM User Login dialog, enter your username and password.
- 6. Click Log In.
- \* Auto Discovery requires DNS if Dante Controller and the DDM server are in different IP subnets.

#### **First-time Connections**

The first time an installation of Dante Controller connects to a DDM server, a pop-up dialog is displayed:

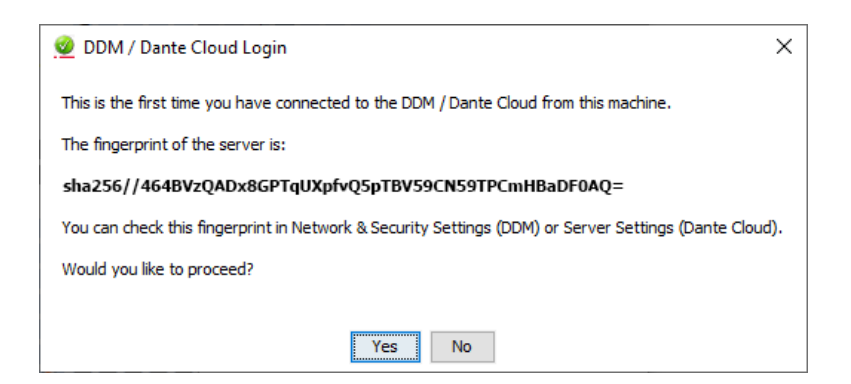

Click Yes to connect to the DDM server, or No to cancel the connection.

This security mechanism enables you to verify that the DDM server at the specified server name / IP address is the server to which you actually intended to connect.

If the underlying DDM server at a previously used server name / IP address changes, you will see a warning pop-up, so you can cancel the connection if required.

The fingerprint is a unique ID for the DDM server, and is saved locally to your computer.

You can view known fingerprints in the ddm\_hosts file at:

- Windows: C:\Users\<user name>\AppData\Local\Dante Controller
- macOS: ~/Library/Application Support/Dante Controller

You can also view the fingerprint for a DDM server instance in the Network & Security settings of the DDM user interface.

### Viewing a Domain

To select a domain for viewing, select the required domain from the Domain drop-down menu in the Dante Controller main toolbar.

The domains and devices you are able to view and configure are determined by your DDM user account privileges.

(i

# - Dante

| 🧕 Dante Controller - Network View                      |            |            |          |                 |                        |              |              |                                           |     | -           |            | × |
|--------------------------------------------------------|------------|------------|----------|-----------------|------------------------|--------------|--------------|-------------------------------------------|-----|-------------|------------|---|
| File Device View Help                                  |            |            |          |                 |                        |              |              |                                           |     | _           |            |   |
|                                                        | 3          |            | G        | iran            | nd M                   | ast          | er (         | lock: Desk-FOH Domain: Main Room 🗸        | 1   | ədmin       |            | 0 |
| Routing Device Info Clock Status Network Status Events |            |            |          |                 |                        |              |              |                                           |     |             |            |   |
| Filter Transmitters                                    | Amp1-FOH ± | Amp2-F0H ± | Desk-FOH | Desk-Monitors + | PA-mic T<br>PCIA-Rec T | Stagebox-1 + | Stagebox-2 + |                                           |     |             |            |   |
| Dante Receivers                                        |            |            |          |                 |                        | 1 120        |              |                                           |     |             |            | ~ |
| # Amp2-FOH                                             | E          | E          | 回口       | E C<br>F        | 티며                     |              |              |                                           |     |             |            |   |
| + Desk-FOH                                             | E          | E          | E I      | Ŧ               | E F                    | Ē            | E            |                                           |     |             |            |   |
| + Desk-Monitors                                        | Ŧ          | Ē          | E        | Ŧ               | E F                    | Ē            | Ŧ            |                                           |     |             |            |   |
| + PA-mic                                               | Ŧ          | Ŧ          |          | Ŧ               | F) F                   | Ŧ            | Ŧ            |                                           |     |             |            |   |
| + PCIe-Rec                                             | Ŧ          | Đ          |          | Ŧ               | ŧ 🗄                    | E            | Đ            |                                           |     |             |            |   |
| ± Stagebox-1                                           | $\pm$      | +          | ۱.       | Ð               | ŧ ŧ                    | Ð            | Ŧ            |                                           |     |             |            |   |
| ± Stagebox-2                                           | +          | +          | +        | Ŧ               | ŧ Ŧ                    | +            | Ŧ            |                                           |     |             |            |   |
|                                                        |            |            |          |                 |                        |              |              |                                           |     |             |            | Ŷ |
|                                                        | <          |            |          |                 |                        |              |              |                                           |     |             |            | > |
| P: 🧧 S: 🔲                                              |            |            |          |                 |                        |              |              | Adhoc Multicast Bandwidth: 0 bps Event Lo | e 📃 | Clock Statu | us Monitor | : |

The currently logged in user is displayed next to the Domain drop-down menu.

**Note:** When connected to the <unmanaged> domain, Dante Controller will only display devices in the local subnet.
## Settings

## Updates and System Information Settings

The Updates and System Information page allows you to:

- Check online for updates to the DDM software
- Update your DDM installation, if an update is available
- Roll back to a previous DDM version
- Save the current system configuration
- Save system logs

### Software Updates

Displays the current software version.

Click Check for Updates to check if a new version is available on the Audinate update server.

### System Configuration

Saves the current system configuration to your device, which can be used to restore a new DDM installation to the saved state.

When you save a system configuration, the following information is saved:

- Domain names and credentials (domain credentials are shared between domains and devices to establish membership)
- Device enrollment information
- User and role information, including user names, passwords (encrypted), role names, etc.
- Dashboard alerts

i

**Note:** Saved system configurations can only be restored during the DDM installation process - you cannot restore a saved configuration once DDM has been fully installed.

**Important:** If prior to restoring a previously-saved system configuration you make domain changes in a fresh DDM installation, you may not be able to successfully restore the saved configuration. This is because domain credentials are saved locally on Dante devices - if a device has credentials for a new domain which doesn't exist in the restored configuration, it will not be able to reconnect to the old domain.

#### About System Configuration File Formats

DDM supports system configuration files with extensions .tgz or .tar.gz.

System configuration files are saved by default as .tgz files.

However, if you are using Safari on Mac, your browser may automatically extract the downloaded file to a .tar file, which cannot be uploaded to restore a DDM configuration.

To prevent this from happening, you can disable the 'Open "safe" files after downloading' option in Safari (choose Safari > Preferences, then click General).

- More information: https://support.apple.com/en-au/guide/safari/ibrw1072/mac
- If you have already downloaded a system configuration file and it has been extracted by your browser to a .tar file, you can re-zip it to a .tar.gz file using the 'gzip' command in Terminal.

More information: https://www.gnu.org/software/gzip/manual/gzip.html

### System Logs

Saves the DDM system logs to your device. You may be asked by Audinate technical support to provide system logs for troubleshooting.

## Network & Security Settings

### Security

#### Install TLS Certificate

Use this panel to manually enter or upload the Private Key and Certificate files (.key and .crt) required to implement HTTPS for the connection from the user interface to the DDM server.

#### **Enter Manually**

Select this option to copy and paste in the private key and certificates.

Open each file in a text editor, copy the text and paste it into the relevant field.

#### **Upload Files**

i

Select this option to upload the files.

Drag and drop the files into the relevant fields, or use the browse links to navigate to the files.

**Note:** If your browser requires any additional intermediate Certificate Authorities to verify your certificate, include them in the public certificate file / data.

#### **Controller Fingerprint**

The Controller Fingerprint is a unique ID for the DDM instance that is presented to Dante Controller users when they first connect to DDM.

Dante Controller users can confirm that they are connected to the intended DDM instance by manually verifying that the fingerprint strings displayed in Dante Controller and DDM are identical.

# - & Dante

### Network

#### FQDN

Provide a fully qualified domain name for the DDM instance. The FQDN must be valid for the network in which DDM resides. Click **Suggest** to auto-populate the FQDN, based on the current DNS configuration if applicable.

Note: It may be necessary to change the FQDN if the DDM instance is moved to another network.

#### Dante Interface

If you have multiple physical network interfaces connected to different Dante networks, you can use the Dante Interface menu to switch between them.

#### Advertise DDM for Discovery Using mDNS

For networks that reside on a single IP subnet and do not include a DNS server, this feature enables automatic discovery of DDM by Dante devices (using mDNS). If you have multiple DDM instances running on the same IP subnet, you should disable the service, and use manual (IP address) device enrollment.

#### **Run Diagnostics**

The Diagnostics function performs a set of high-level tests to establish the status of some basic network configuration parameters relevant to the DDM server.

**Note:** Requires the 'Site Control' role.

### API

Enables user to create API keys.

**Note:** Requires the 'Site Control' role. API Access must first be enabled in the 'Features' section of the Administration Menu.

See also:

Dante Managed API Security Notes

### Compatibility

Allow Association with Pre v4.0 Firmware Devices

Enables legacy (pre-v4.0 firmware) products to exchange audio with enrolled devices on the same IP subnet.

See Legacy Devices for more information.

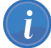

Note: Legacy Interop must also be enabled at domain level in the Domain Details page.

#### Allow Unknown Message Types

Dante manufacturers sometimes implement new custom message types, which are typically used for proprietary device control.

If DDM is not already aware of a particular custom message type, by default it will not forward those messages between your devices or controllers. This may impact device and/or controller functionality on your network. Enabling 'Allow Unknown Message Types' will instruct DDM to forward all unknown message types.

**Note:** It is recommended to consult with your device manufacturer or Audinate Technical Support before enabling this feature.

Note: Unknown message types are not subject to user access controls, and will not appear in the Audit Log.

## **Browser Login Expiry**

Specify the time after which idle users will be automatically logged out of the DDM web interface, and will have to log in again.

Supported values are weeks (w), days (d), hours (h), and minutes (m), for example: 3w 4d 12h 30m

### **Network Diagnostic Results**

The Network Diagnostic Results panel displays the following information:

#### **Basic Configuration**

IP address

The IP address of the DDM server

Subnet mask

The subnet mask for the DDM server

Address acquired by

The method by which the DDM server acquired its IP address

Search path(s)

All search paths configured for the DDM server

#### **Test Results**

#### The DDM can reach the default gateway

The default gateway is typically configured as part of static IP address settings (in the appliance menu), or provided by DHCP.

Success

The DDM was able to ping the default gateway

Fail

#### Dante Domain Manager

## - Dante

A default gateway is configured, but the DDM was unable to ping it

Not configured\*

No default gateway is configured

#### The DDM can reach the DNS server

Success

The DDM was able to ping the DNS server

Fail

A DNS server is configured, but the DDM was unable to ping it

Not configured\*

No DNS server is configured

#### The DDM can access the internet

Success

The DDM was able to ping google.com

Fail

A DNS server is configured, but the DDM was unable to ping google.com

Cannot test\*

No DNS server is configured

#### DDM discovery records exist in the DNS server

Success

The DDM was able to successfully resolve DNS records for both devices and controllers to the correct IP address and port for this DDM

Fail

A DNS server is configured, but the DDM was unable to resolve either device or controller records to the correct IP address and port for this DDM

- Partial
  - ° 'A record exists for discovery by devices'
    - Pass: The DDM was able to resolve the device DNS record
    - Fail: The DDM was unable to resolve the device DNS record
  - ° 'The discovery record for devices resolves to this DDM'
    - Pass: The device DNS record resolves to the correct IP address and port for this DDM
    - Fail: The device DNS record does not resolve to the correct IP address and port for this DDM
  - ° 'A record exists for discovery by controllers'
    - Pass: The DDM was able to resolve the controller DNS record
    - Fail: The DDM was unable to resolve the controller DNS record
  - ° 'The discovery record for controllers resolves to this DDM'
    - Pass: The controller DNS record resolves to the correct IP address and port for this DDM

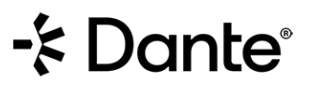

- Fail: The controller DNS record does not resolve to the correct IP address and port for this DDM
- Cannot test\*

No DNS server is configured

\* This is the expected result for Link-local networks.

## License Management Settings

The License Management page displays your current DDM license details and feature expiry, and allows you to activate and deactivate DDM licenses.

Click Refresh to update your license status from the Audinate license server.

It also displays information about your current DDM version.

## Personalization & API Keys Settings

### Personalization

#### **Unenroll Confirmation**

When enabled, unenroll actions will require a confirmation step. Use this setting to reduce the likelihood of accidental unenrollment.

#### Collapse on Dragging

When enabled, domain nodes will automatically collapse when using drag & drop to enroll devices. Disable this feature to improve user interface performance for networks with very large numbers of devices.

### **API Access Keys**

Click Add New Key to add a new API key.

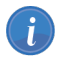

Note: To add new API keys:

- 1. API Access must be enabled in the 'Features' section of the Administration Menu.
- 2. 'Allow Users to Create and Manage API Keys' must be enabled in the 'API' section of the <u>Network and Security Settings</u>.

See also:

Dante Managed API Security Notes

#### Getting Started with the Dante Managed API

Provides introductory information about using the Dante Managed API, plus useful links.

See the Dante Managed API User Guide for more information about using the Dante Managed API.

i

## - E Dante

Note: To ensure encryption of your API calls and key transfers, install a TLS certificate.

Note: Legacy devices are not supported by the Dante Managed API.

## **Branding Settings**

To enable the Branding settings, select 'Branding Mode' from the Administration menu in the VM.

### **Customize Logo**

Use the Customize Logo panel to provide a custom logo to be displayed in place of the Dante Domain Manager logo at the top left of the DDM web interface.

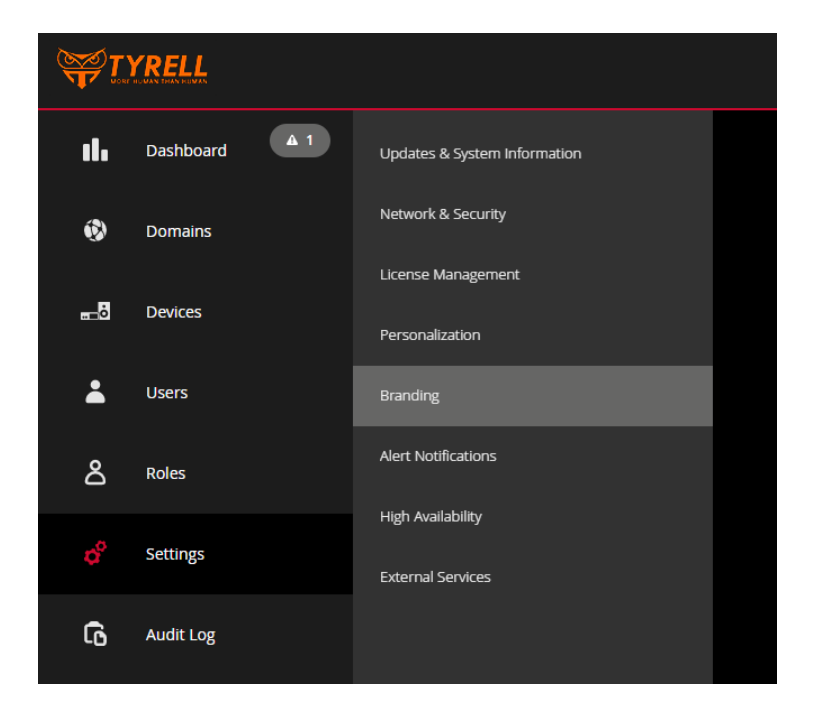

#### Status

Set the 'Status' to Enable to display the custom logo in DDM.

Use Responsive Logos

Enable 'Use Responsive Logos' to provide different size logos for desktop, tablet and mobile phone display.

#### Dante Domain Manager

# - E Dante

| anding                                                                                      |                                                           |                                                                      |              |                       |
|---------------------------------------------------------------------------------------------|-----------------------------------------------------------|----------------------------------------------------------------------|--------------|-----------------------|
| tomize Logo                                                                                 |                                                           |                                                                      | SAVE CHANGES | CANCEL EDITING        |
| STATUS                                                                                      | Enabled                                                   | i                                                                    |              |                       |
| USE RESPONSIVE LOGOS                                                                        | Enablec                                                   | 1                                                                    |              |                       |
| We recommend us<br>• ~25-50px for<br>• ~25px for tal<br>• ~20px for ph<br>Warning Support f | ing images of<br>desktops<br>olets<br>ones<br>or phones-s | vith heights of:<br>ized screens is limited in this v                | ersion.      |                       |
| DESKTOP LOGO                                                                                | Ľ                                                         | tyrell-corp-logo-50px.png<br>100                                     | 196          | 7.48kb                |
|                                                                                             | _                                                         |                                                                      |              |                       |
| TABLET LOGO                                                                                 | Ľ                                                         | tyrell-corp-logo-25px.png<br>100                                     | 9%           | 4.56kb                |
| TABLET LOGO<br>PHONE LOGO                                                                   | Ŀ                                                         | tyrell-corp-logo-25px.png<br>100<br>tyrell-corp-logo-20px.png<br>100 | 996          | 4.56kb<br>X<br>3.17kb |

When you have selected your logo(s), click **Save Changes** and refresh the DDM UI to see the changes. When you are happy with the changes, use the Administration menu in the VM to hide the Branding settings. To restore the Dante Domain Manager logo, set 'Status' to **Disabled** in the Branding settings.

## Alert Notification Settings

### **Email Notifications**

Use this panel to enable and configure Email alert notifications.

Note: Requires that Email is configured and enabled in the External Services settings.

#### Status

i

Click the toggle switch to enable / disable Email alert notifications.

#### **Email Address**

Provide the email address to which alerts will be sent.

#### **Alert Categories**

Use the alert categories tabs to select / deselect the alerts that will be sent to the configured Email address.

## High Availability Settings

### About High Availability

High Availability is a redundancy feature included with the Dante Domain Manager Platinum license. This feature enables a secondary or backup server (the 'HA Only node') to take over if the primary server (the 'Standalone node') goes down or goes offline.

In normal operation, the Standalone node's state is 'active', and the HA Only node's state is 'auxiliary'.

All configuration data on the active server is dynamically replicated to the auxiliary server. If the auxiliary server detects that the active server is offline, it will take over as the active DDM server and all Dante clients (devices and controllers) will connect to it.

High Availability (HA) allows a DDM system to continue normal operation in the case of a server failure. In a DDM system with or without HA, media is never disrupted if a server goes down. The benefit of HA is that control connections - i.e. being able to log into Dante Controller and make changes to devices and routes - will resume after a brief disruption, rather than when the server is restored. High Availability requires additional server and network resources.

Users logged into a DDM server in Dante Controller will have to log in again in the event of an active server failure. Device configuration via embedded controllers and Host CPU interfaces may not be possible while the system is in the process of failing over.

**Note:** Dante Domain Manager High Availability is not related to Dante device redundancy and setting up a Dante redundant (secondary) network.

#### How Does it Work?

The DDM high availability implementation requires 3 servers: the Standalone node, the HA Only node, and the arbiter.

The arbiter serves as a tiebreaker in the event the network becomes partitioned - in which case the server which is still in communication with the arbiter takes over as the active server.

If at any point there are not at least two servers visible to each other, the system will switch to 'read-only' mode: existing media subscriptions will be maintained, but configuration changes via the DDM user interface and Dante Controller will be disabled.

High Availability utilizes a virtual IP address. Devices and controllers connect to this virtual address instead of the physical address of the individual servers. The virtual IP address is configured as an additional address on the network interface of the currently active server. In the event the active server becomes disconnected, it gives up this address. The auxiliary server then takes over the virtual address and configures it on its own network interface.

#### Server Requirements

See Installing DDM.

#### IP Addresses and Hostnames

Each server must be specified with a unique IP address and hostname. All server IP addresses must be in the same IP subnet. Unique hostnames, if required, must be set before enabling HA Mode.

Additionally, a virtual IP address will be required for the cluster. The virtual IP address must be in the same subnet as the DDM servers, currently unused, and not allocated (or enabled for allocation) by DHCP.

A DNS 'A' record can be configured as an alias for the Virtual IP address. If present, the 'A' record should eventually match the FQDN for the DDM installation, but can be configured to match after forming the cluster in the DDM 'Network & Security' settings page.

#### **Network Time**

To ensure accurate replication in the event of server clock drift, you can optionally provide the DDM server with access to an NTP server. NTP servers can be specified for the DDM server using the Administration Menu. If your network is not connected to the Internet, specifying an alternative NTP server is a requirement.

#### **Device Discovery**

Unicast DNS is strongly recommended for discovery in HA mode.

Dante Discovery Service (mDNS) is not supported in HA mode, and will be deactivated automatically when HA is enabled.

For unicast DNS, SRV records allow devices/controllers to discover the DDM Server Cluster. The SRV records in your DNS server should point to the cluster's virtual IP address, or FQDN (if you are using a hostname for the virtual IP address).

**Note:** If you have previously enrolled devices into a different DDM server or a DDM server in Standalone mode, they may experience discovery issues. See 'Transitioning to HA mode from Standalone Mode'.

It is not recommended to use manual device enrollment by IP address with HA mode - but if it is unavoidable, the following should be considered:

- The HA Cluster must be configured before enrolling any devices into a domain. When you manually enroll a device by IP address into a domain, the DDM server sends a static reference to the device, based on the currently configured FQDN for the DDM. The static reference is the DDM server's IP address. If the devices are referencing the IP address of the standalone node (active) server rather than the Virtual IP address of the cluster when the server fails over to the HA Only node (auxiliary) server, all devices will be shown as offline and will not appear in Dante Controller.
- **Note:** Additional precaution should be taken when manually enrolling devices by IP address with Dante firmware versions 4.0-4.2 as when a device is manually enrolled by IP, discovery will be permanently disabled in the device until the device has been reset and domain credentials cleared. This results in devices becoming undiscoverable if you wish to use DNS for discovery in the future. (This issue should be resolved in future Dante device firmware versions)

#### Licensing

Only one DDM License (Platinum) and product key are required to license (activate) the HA Cluster.

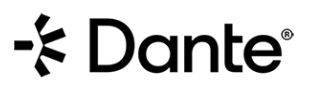

When configuring and activating the severs, you will need to enter the product key on the Standalone node and the HA Only node. Internet access is required to activate these servers. The Arbiter server does not need to be licensed.

Prior to installation and activating, it must be decided which server will be the Standalone node (typically the preferred active server). The other becomes the HA Only Node and inherits its license state dynamically from the Standalone node.

### Setting Up and Configuring HA

Important: The HA Cluster should be set up and configured before enrolling devices into domains.

#### Installing and Activation

- 1. Begin by installing the DDM ISO file onto 3 virtual machines or bare metal servers.
- 2. Boot up your preferred active server, open the DDM web interface for this server and follow the prompts to install DDM as a 'Fresh Installation.' In the context of HA, this is the Standalone node. An Internet connection is required for activating the Standalone and HA Only nodes.
- 3. Configure a TLS certificate, if required (note that the TLS certificate will be shared by all nodes). The TLS certificate should contain the subject name for the FQDN for the virtual IP address.
- 4. Boot up your preferred auxiliary (backup) server.
- 5. Open the DDM web interface for this server.
- 6. On the 'Installation & Configuration' page, choose 'High Availability Redundant Node' and click Next.
- 7. Follow the prompts to complete the installation, using the same product key you used for the Standalone node. In the context of HA, this is an HA Only node.
- 8. Start the DDM appliance on your preferred arbiter server.
- 9. Open the DDM web interface for this server.
- 10. On the 'Installation & Configuration' page, choose 'High Availability Arbiter' and click Next.
- 11. Follow the prompts to complete the installation. You do not need a product key to install an arbiter node. This server becomes the Arbiter node.

#### **Enabling HA Mode**

- 1. On your Standalone node, navigate to Settings > High Availability.
- 2. In the 'Node Status' section, copy the Security Key.
- 3. In a new browser tab, navigate to the URL or IP address of the HA Only Node.
- 4. In the 'Node Status' section, click Edit and paste in the security key.
- 5. Repeat the two steps above for the Arbiter node.
- 6. Return to the browser tab for the Standalone node, and click the toggle switch to enable HA mode.
- 7. In the Cluster Settings, enter a virtual hostname or IP address. The virtual hostname and IP address of the cluster must be unique on the network, and in the same subnet as the DDM servers.
- 8. In the 'Node 1' field, enter the hostname or IP address of the Standalone node.
- 9. In the 'Node 2' field, enter the hostname or IP address of the HA Only node.
- 10. In the 'Arbiter' field, enter the hostname or IP address of the Arbiter node.
- 11. Click Save Changes to enable the cluster.

Note: While the cluster is active, you cannot use the DDM UI on the auxiliary and arbiter servers.

#### Changing the Active Server

To change the active server to auxiliary and the auxiliary server to active, in the High Availability settings for the cluster or active server, click **Change Active**.

#### Making the HA Only Node a Standalone Node / Active Server

If the original Standalone node goes offline and is unrecoverable and the HA Only node is now the active server, you can upgrade the HA Only node to a Standalone node.

To make an HA Only node Standalone, in the DDM UI navigate to Settings > High Availability and click **Make Standalone**.

The license for the new Standalone mode must then be deactivated and reactivated as a standalone license (requires Internet access). It is likely you will need to contact Audinate Support to reset the license, so you can activate the HA Only node as Standalone. Therefore, it is advisable to wait until you've been in contact with Audinate support to reset your license before transitioning to a Standalone Node (you can keep the HA Only node as the Active server in HA Mode for 30 days before the license becomes deactivated.)

## Transitioning To / From HA

#### Disbanding the HA Cluster

To disband the HA cluster, on the active server, go to Settings > High Availability and click Disband.

#### Transitioning from HA Mode to Standalone Mode

Because devices remember the IP address or hostname of the DDM server, the best way to avoid device discovery issues when transitioning from a system set up in HA Mode to Standalone mode is to give the Standalone node the IP address and hostname of the former cluster.

**Note:** For cases where the Auxiliary and/or Arbiter servers no longer accessible, you can reset the DDM configuration to standalone mode using the 'Exit HA Cluster' function in the Appliance menu - see the DDM Quick Start Guide for more information.

#### Transitioning to HA Mode from Standalone Mode

The best way to avoid device discovery issues when transitioning from a system already setup in Standalone mode to HA mode is to give the Standalone node a new IP address and hostname, and give the cluster the former Standalone node's IP address/hostname.

#### Resolving Issues with Device Discovery

If a device that has previously been enrolled in a domain is not discovering the DDM, you can reset the device and clear the domain credentials using Dante Controller.

- 1. Isolate the device from the rest of the Dante network and the DDM server.
- 2. Disconnect and reconnect the device.
- 3. When the device appears in Dante Controller, double-click it to open the Device View for the device.
- 4. From the Device menu, select **Clear Domain Credentials**.
- 5. In the popup window, click the Clear Config button.

# - & Dante

### Updating DDM in HA Mode

It is advisable to make a backup of the DDM system configuration before updating.

To update DDM in HA mode:

- 1. Disband the HA cluster.
- 2. Update each server independently.
- 3. Recreate the cluster.

**Note:** While the cluster is disbanded, devices will present as offline (because the virtual IP address/hostname is temporarily not attached to any network interface).

## External Services Settings

### Email

Use this panel to enable and configure Email integration. Asterisks indicate required fields.

#### Status

Click the toggle switch to enable / disable Email integration.

#### Sender Address

Enter a sender address for emails sent from DDM.

#### Server Details

| Hostname   | Enter the hostname or IP address for your Email server.                                                                                                    |
|------------|----------------------------------------------------------------------------------------------------|
| Port       | Enter the port used to connect with your Email server to send outgoing mail. The default port for SMTP / StartTLS is 25, and the default port for SMTPS is 465.                                                                     |
| Encryption | If your Email server is configured to use an encrypted connection, select the appropriate encryption protocol here to enable encrypted communication between DDM and the Email server (supported protocols are SMTPS and StartTLS). |

#### Credentials

These fields are not required if the Email server does not use username / password authentication.

| Username | Enter the username for the email account that will be used by DDM for sending email. |
|----------|--------------------------------------------------------------------------------------|
| Password | Enter the password for the email account that will be used by DDM for sending email. |

### LDAP

Use this panel to enable and configure LDAP integration.

LDAP integration adds the users specified in the LDAP settings to the DDM user pool. LDAP users are able to log in to the DDM user interface and Dante Controller using their credentials from the directory server.

#### Status

Click the toggle switch to enable / disable LDAP integration.

#### Server Details

| Hostname   | Enter the hostname or IP address for your directory server.                                                                                                    |
|------------|----------------------------------------------------------------------------------------------------|
| Port       | Enter the port used to connect and authenticate with your LDAP server. The default port for LDAP / StartTLS is 389, and the default port for LDAPS is 636.                                                                        |
| Encryption | If your LDAP server is configured to use an encrypted connection, select the appropriate encryption protocol here to enable encrypted communication between DDM and the LDAP server (supported protocols are LDAPS and StartTLS). |

#### Credentials

DDM requires the ability to read all relevant user records in the LDAP database. You must create an LDAP account with sufficient permissions to search the LDAP database for any user objects and attributes that you access in this panel or the LDAP Groups panel. Write access is not required.

| Read-only Bind  | Enter the full bind string for the administrator user.                               |
|-----------------|--------------------------------------------------------------------------------------|
| Password        | Enter the password for the administrator user.                                       |
| Test Connection | Click to test the server connection. If successful, a green check mark is displayed. |

#### **Directory Entry Attributes**

| Search Root             | Enter the full search root for the users that you wish to add to the DDM user pool.                  |
|-------------------------|----------------------------------------------------------------------------------------------------|
| Login Name<br>Attribute | Enter the LDAP attribute that users will use to log in to DDM and Dante Controller (must be unique). |
| Email Attribute         | Enter the LDAP attribute that DDM will use for email notifications.                                  |
| Name Attribute          | Enter the LDAP attribute that DDM will use for displayed names.                                      |

#### Example

- Search root: ou=users, dc=example, dc=com
- Login name attribute: userId
- Email attribute: mail
- Display name attribute: cn

When user BJones tries to log in, the DDM will search the LDAP subtree from users, example, com for a node with userId=BJones. Bruce's e-mail will be extracted from the LDAP attribute mail and his display name from the LDAP attribute cn.

#### LDAP Groups

Click to define LDAP groups and assign privileges for each group.

### LDAP Groups

Use the LDAP Groups panel to define groups of LDAP users for the assignment of DDM privileges.

**Note:** Groups defined here are defined only on the DDM server. No changes are sent to the LDAP server.

#### Group Details

| Name       | Enter a name for the group.                                                |
|------------|----------------------------------------------------------------------------|
| LDAP Query | Enter a query that returns the LDAP nodes belonging to users in the group. |
| Test Query | Llist the users who match the current query.                               |

#### Example

We want to create a group that gives members of the "tech team" Domain Control access. As it happens, the tech team can be identified in our LDAP database by the attribute team=tech on all members of the tech team.

- Name: Tech team
- LDAP Query: (team=tech)
- Privileges:
  - Default: domain control

memberOf queries will also work, but the syntax is a lot more verbose than simply having an attribute on the LDAP node.

#### Further example:

At some point, we add some casuals to the tech team. We don't want casuals having domain control privileges, except in the "Demo Room".

First, we modify the "Tech Team" group:

LDAP Query: (& (team=tech) (! (role=casual)))

Then we create a new group:

- Name: Tech team casuals
- LDAP Query: (& (team=tech) (role=casual))
- Privileges:
  - Default: media control
  - Domain "Demo Room": domain control
  - Domain "Private Studio": none

**Note:** A user can be a member of more than one group; their privileges add together between groups. Domain-specific privileges override default privileges for a particular group, but will not remove default permissions granted by a different group.

**Note:** The results from "Test Query" might include entries that say 'Missing'. In this case, the query is matching nodes that do not contain one or more of the user attributes configured above. Consider adding additional conditions to the query to remove those cases.

#### Example:

Query (! (role=control)) will return all nodes that do not have a role attribute that equals control, which might include some unwanted nodes.

Query (& (userId=\*) (! (role=control))) only considers nodes that have a userId (and are not Controllers).

#### Privileges

Select the default role for the group.

**Domain-specific Privileges** 

Optionally add one or more domain roles for the group.

See About User Roles for more information about default and domain roles.

#### **SNMP**

Use the SNMP panel to enable integration with an SNMP server.

When enabled, DDM becomes a read-only SNMP agent. Status information available in the DDM MIB includes core DDM functionality, licensing, external services, domains and devices.

The DDM supports two notifications (traps) to indicate that data has changed. One notification covers external services and core DDM functionality. The other covers health and connectivity of domains and devices. Upon notification, the MIB can be polled by the external SNMP management system to identify the specifics of the change. This could trigger alarms or other actions.

Refer to the MIB for details.

DDM supports SNMPv2c.

#### Status

Click the toggle switch to enable / disable SNMP integration.

#### **Community Password**

Provide the community password for your SNMP server.

#### System Contact

Provide contact details (for example, an email address) for your SNMP system administrator.

#### System Location

Provide information about the physical location of the SNMP server (for example, 'Rack 2 in server room B').

#### Add Endpoint

Adds a notification endpoint (for example, an NMS). DDM will send traps to all endpoints configured here.

| Hostname | Enter the hostname or IP address for the SNMP endpoint.                             |  |
|----------|-------------------------------------------------------------------------------------|--|
| Port     | Enter the port number used by the SNMP endpoint for incoming traps (typically 162). |  |

## **Clocking Settings**

In order to enable synchronous clocking across domains that span multiple subnets, devices must be assigned as unicast clocks for each subnet in the domain. This can be done automatically, or manually.

Unicast clocks distribute clocking between subnets via unicast PTP. They can act as a unicast leader or a unicast follower, depending on their proximity to the grand leader clock. For example, a unicast clock in the same subnet as the grand leader clock for the domain has the role of unicast leader, transmitting PTP to a unicast follower in another subnet - which then distributes multicast PTP for the other devices in its subnet.

#### See also: Synchronous Clocking

A unicast clock will often (but not always) also act as the multicast clock leader for its own subnet.

If all PTP unicast clocks for a domain are removed from the network, powered down, or unenrolled from the domain, the subnet will lose its clock connection to other subnets, and media between subnets may begin to glitch until a new unicast clock is assigned. The DDM dashboard will provide a notification in this event.

Note: Clocking configuration is only required for domains that span two or more subnets.

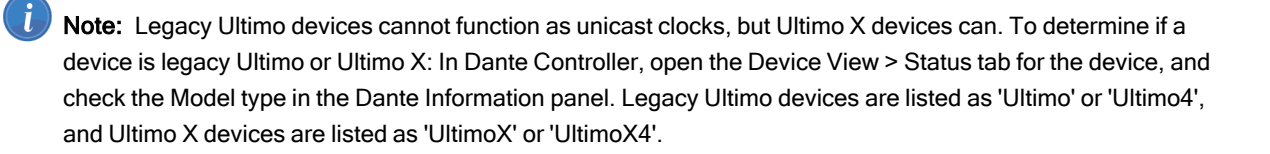

### Auto-configure

The Auto-configure function assigns one device in each subnet to act as the active unicast clock, and also where possible a secondary unicast clock to act as backup if the active unicast clock is disconnected, powered off or unenrolled.

Auto-configure is applied at the point of configuration. The DDM will not independently reconfigure unicast PTP in the event of a device failure.

To configure clocking for a domain automatically:

- 1. In the Domains menu, select the domain.
- 2. In the Settings section of the Domain Details panel, click Auto-Configure.

To see or change which devices have been assigned as unicast clocks, click Advanced Settings.

### **Unicast Clocking Limit**

In unicast clocking, the device acting as the Grand Leader clock must provide PTP clocking information individually to each device in another subnet that is acting as a unicast clock follower.

Dante hardware devices acting as Grand Leader clocks can support a maximum of 40 unicast clock followers.

Typically, in a routed DDM network where a domain spans multiple subnets, there will be a Grand Leader clock device in one subnet, and the auto-configure clocking feature will automatically assign 2 unicast clock devices in each of the other subnets. This means that up to 20 additional subnets per domain can be supported by one Grand Leader clock.

Via the clocking <u>Advanced Settings</u>, you can choose to manually assign only 1 unicast clocking device for each subnet, which will allow the Grand Leader clock to support up to 40 additional subnets. However, this approach should be used with caution - if the unicast clocking device for any subnet goes offline, clocking (and therefore media) will be broken for the rest of the subnet until the unicast clock device comes back online, or a new unicast clock device is assigned for that subnet.

### **Advanced Settings**

Use the Advanced Settings page to set the clocking mode for the domain, and manually configure domain clocking.

#### **Clocking Mode**

Three domain clocking modes are supported:

Default

In default mode, the domain uses the standard Dante PTP clocking solution as described above.

AES67

In AES67 mode, the domain is configured for AES67 clocking, enabling audio interoperability between Dante devices and non-Dante AES67 devices.

SMPTE

In SMPTE mode, the domain is configured for SMPTE ST 2110-30 clocking, enabling audio interoperability between Dante devices and non-Dante SMPTE devices.

See AES67 and SMPTE Domains for more information.

#### **PTP** Configuration

Set the PTP Configuration to 'Custom' to enable PTP V2 clocking, specify the PTP V2 domain number, and specify the default PTP V2 priorities for all supporting devices in the domain (or shared audio group).

This feature enables you to configure the domain so that a non-Dante clocking device (for example, a GPSenabled device) can win the clock election, and thus become grand leader clock for the domain.

PTP V2 priorities can also be specified at device level via the 'Customize Clocking' feature. Device-level priorities override domain-level priorities.

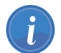

Note: Custom PTP configuration is supported by devices at v4.2 firmware or above.

**Note:** With Custom PTP Configuration enabled, the Dante Controller 'Preferred Leader' setting is unavailable for devices enrolled in the domain.

Note: The PTP V2 domain number cannot be specified for AES67 domains.

#### **Domain Clocking**

Manual clocking configuration allows you to selectively nominate unicast clocks for the domain. Suitable devices are those that are unlikely to be removed from the network or powered down. Where possible you should nominate two devices.

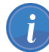

i

**Note:** As a rule of thumb, the more powerful Dante platforms provide slightly better clocks - for example, a Brooklyn II based device should be preferred over an Ultimo based device.

To configure clocking for a domain manually:

- 1. In the Domains page, select the relevant domain.
- 2. In the Domain Details panel, click Advanced Settings.
- 3. For each subnet, enable one or two devices to act as unicast clocks.

**Note:** It is common for devices to share the roles of subnet leader and unicast clocking (boundary clock). See Synchronous Clocking for more information.

#### Assign Zone

Enables subnets in a domain to be independently clocked by an external clock source (for example, GPS).

See About Zones for more information.

Note: The Assign Zone button is displayed when two or more devices in a domain reside in different subnets.

#### **Customize Clocking**

Click **Customize** to enable PTP Preferred Leader and PTP sync External for the device, and to toggle PTP v1 delay requests between unicast and multicast. See the <u>Dante Controller user guide</u> for more information about these device features.

For <u>SMPTE domains</u>, you can also use Customize Clocking to specify the PTP V2 priorities and the RTP prefix for RTP-enabled devices.

For domains with a Custom PTP configuration, you can use Customize Clocking to specify the PTP V2 priorities for devices.

### **Shared Audio**

Clocking settings can cover multiple domains if you have configured audio sharing between domains.

### **About Zones**

Assign Zone creates a logical 'zone' for all devices in the selected subnet, and another zone for the remaining devices.

Standard multi-subnet domains require at least one unicast clocking device in each subnet, to distribute the network clock between the subnets. Zoned domains, however, do not have the same requirement - unicast clocking between the zones is not mandated.

This enables the zones to be clocked independently by a shared non-local clock source - for example, GPS - which in turn enables media in geographically-separated zones to be fully synchronized.

In the example below, one device in each zone is acting as a boundary clock, taking their clock from a GPS-enabled device, and the rest of the devices in each zone are synchronized to the local boundary clock.

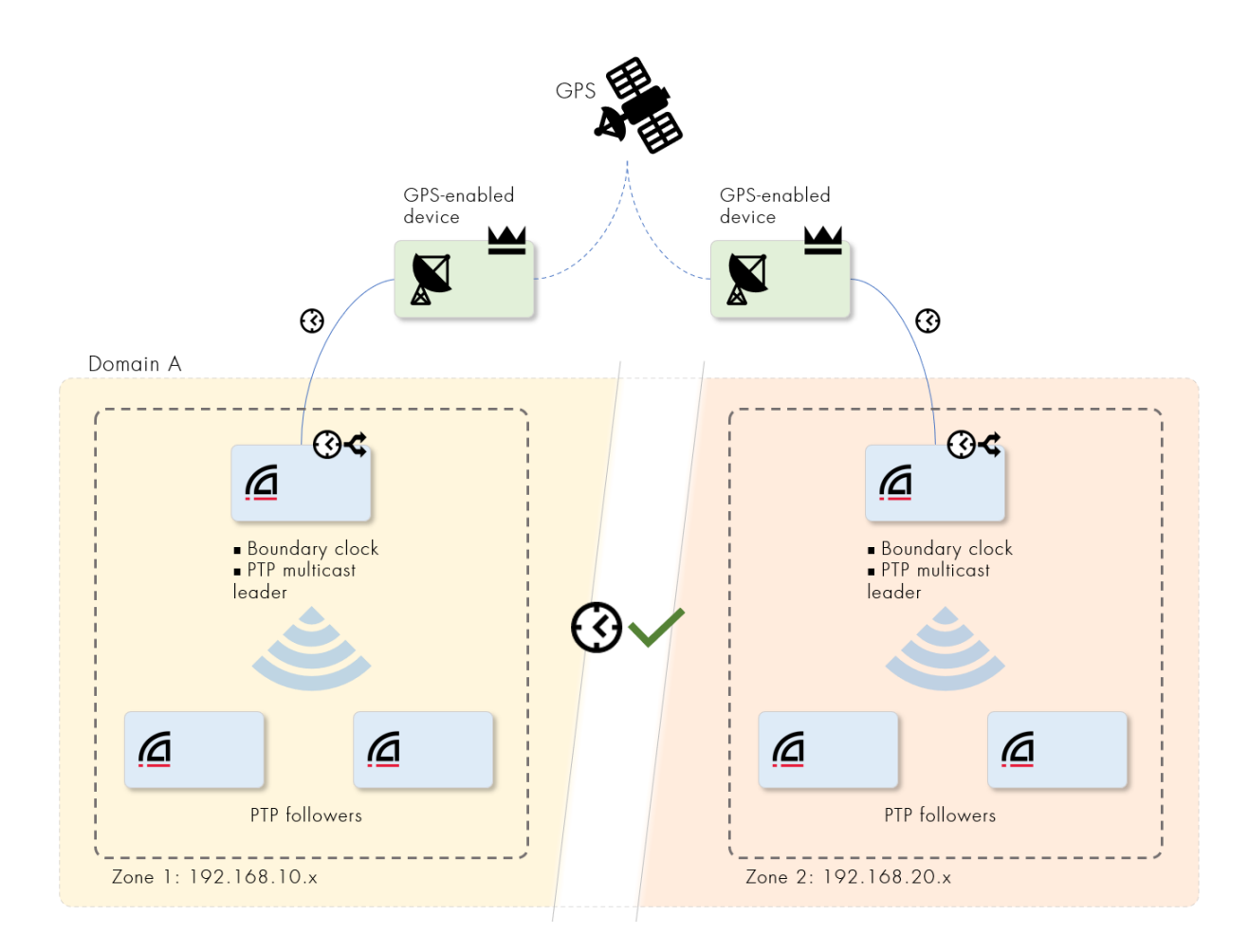

## System Monitoring

## Dashboard

To view the dashboard, select Dashboard from the main menu.

The dashboard is comprised of a set of widgets showing alerts and various types of system information, and is updated dynamically.

To filter the dashboard to show only information for specific domains or alert categories, click Filter.

To add, remove or move widgets, click **Customize Dashboard**. Editing your dashboard view does not affect any other users' dashboards.

In Customize mode:

- To remove a widget, click **Remove** at the top right of the widget
- To move a widget, drag & drop the widget into the target panel
- To add a widget, click Add Widget in the target panel
- To rename a widget, click anywhere in the widget name, or hover over the widget name and click the pencil icon

Note: For device-related information, refer to Dante Controller.

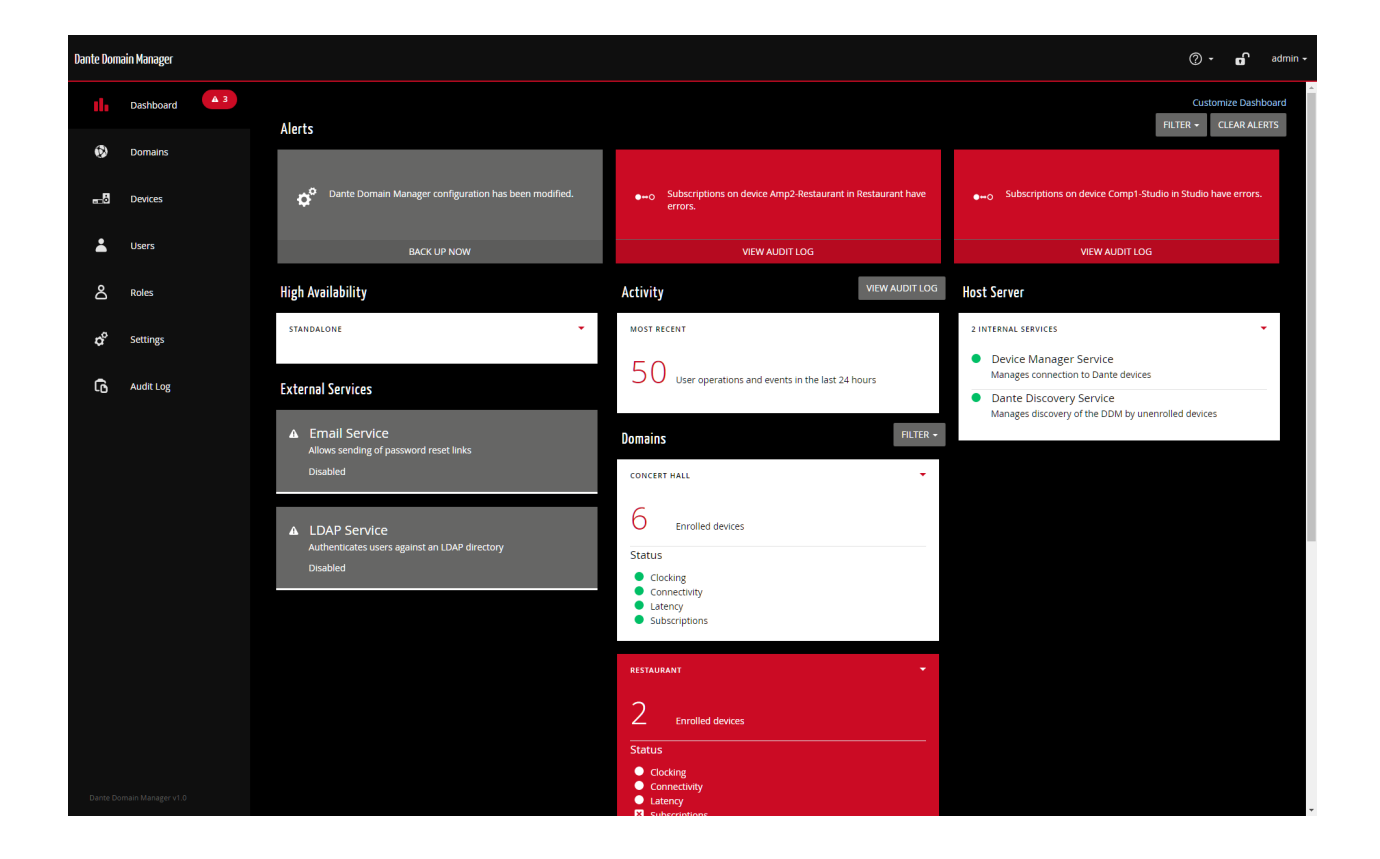

Figure 1 - The DDM Dashboard

### Alerts

The alerts section of the Dashboard displays system, device and user-related alerts.

The text in the alert card provides details about the nature of the alert. Click the live area at the bottom of the alert card to address the alert, or to view further information about the alert type.

Alert categories are identified by icons:

| lcon | Category | Description                                                                                                    | Alert Type Resolutions                                                                                                    |
|------|----------|----------------------------------------------------------------------------------------------------|----------------------------------------------------------------------------------------------------|
| 3    | Clocking | Clocking alerts<br>indicate issues such<br>as loss of clock sync<br>for a device, or the<br>presence of a multi-<br>subnet domain for<br>which subnet<br>clocking has not yet<br>been configured. | <ul> <li>'A unicast capable device is available but not<br/>enabled in [subnet] in [domain]': This<br/>indicates that a multi-subnet domain has not<br/>been configured for multi-subnet clocking.<br/>See <u>Clocking Settings</u> for more information.</li> <li>'No unicast clocking capable devices are<br/>available in [subnet] in [domain]': This<br/>indicates that multi-subnet clocking cannot be<br/>implemented for the domain because there<br/>are no devices in the domain capable of<br/>unicast clocking.</li> </ul> |
|      |          |                                                                                                    | <ul> <li>'A secondary unicast clocking device is<br/>recommended in [subnet] in [domain]': This<br/>indicates that there is only one device in the<br/>domain configured as a unicast clock, and a<br/>second should be added to the domain to<br/>maintain clocking if the primary device goes<br/>offline.</li> </ul>                                                                                                    |
|      |          |                                                                                                    | <ul> <li>'A secondary unicast clocking device is<br/>available but not enabled in [subnet] in<br/>[domain]': This indicates that only one device<br/>in the domain has been configured as a<br/>unicast clock, but there is another device<br/>present in the domain which should also be<br/>configured as a unicast clock.</li> </ul>                                                                                                    |
|      |          |                                                                                                    | <ul> <li>'A superior unicast clock device is available in<br/>[subnet] in [domain]': This indicates that the<br/>device most suitable for unicast clocking in<br/>the domain is not currently configured as a<br/>unicast clock.</li> </ul>                                                                                                    |
|      |          |                                                                                                    | 'An excessive number of unicast devices are<br>enabled in [subnet] in [domain]': This<br>indicates that there are too many devices in<br>the domain configured as unicast clocks -<br>only two are required for each multi-subnet<br>domain.                                                                                                    |
|      |          |                                                                                                    | <ul> <li>'Clock for [device] in [domain] is out of sync':<br/>This indicates that a device has lost clock<br/>sync. This could be because a follower clock<br/>is unable to maintain sync with its clock<br/>leader, or because the device is in a different<br/>clock domain from the leader clock. Refer to<br/>the <u>Dante Controller user guide</u> for more<br/>information about device clocks.</li> </ul>                                                                                                    |
|      |          |                                                                                                    | <ul> <li>'Clock for [device] in [domain] has drifted':<br/>This indicates that a device clock is drifting<br/>and may be at risk of losing sync.</li> </ul>                                                                                                    |

| lcon        | Category      | Description                                                                                                    | Alert Type Resolutions                                                                                                    |
|-------------|---------------|----------------------------------------------------------------------------------------------------|----------------------------------------------------------------------------------------------------|
|             |               |                                                                                                    | <ul> <li>'Unicast clocking is not required in subnet<br/>[subnet] in [domain]': This indicates that a<br/>device in the domain is configured as a<br/>unicast clock, but unicast clocking is not<br/>actually required for that domain.</li> <li>'The device [device] in [domain] requires PTP<br/>V1 multicast to be enabled in the domain /<br/>audio group': Enable PTP V1 for the device.</li> <li>'The device [device] in [domain] is<br/>incompatible with the PTP follower only</li> </ul> |
|             |               |                                                                                                    | setting enabled in the domain / audio group':<br>Deselect PTP follower only for the device.                                                                                                    |
| ്           | Connectivity  | Connectivity alerts<br>indicate device<br>connectivity issues,<br>such as an enrolled<br>device going offline.                                                   | <ul> <li>'Device offline - [device] in [domain]': This indicates that an enrolled device is offline (has been powered down, or physically / logically disconnected from the network). Power up or reconnect the device to resolve the alert.</li> <li>'Name conflict for [ device ]. Please rename the device': Device names must be unique for</li> </ul>                                                                                                    |
|             |               |                                                                                                    | a given domain.                                                                                                    |
|             |               |                                                                                                    | <ul> <li>'Name conflict for [ device ] shared into<br/>domain [domain]': Shared devices cannot<br/>have the same name as any other device in<br/>the domain to which they are shared.</li> </ul>                                                                                                    |
| D•          | Latency       | A latency alert<br>indicates that a<br>device's latency<br>setting is too low for<br>the network<br>configuration,<br>resulting in dropped<br>media packets.     | <ul> <li>'Latency too high - [device] in [domain]': This<br/>indicates that a device's latency setting is too<br/>low for the network configuration and media<br/>packets are being dropped. Use Dante<br/>Controller to increase the device's <u>latency</u><br/><u>setting</u>.</li> </ul>                                                                                                    |
| <b>●</b> ₩0 | Subscriptions | Subscription alerts<br>indicate issues such<br>as unresolved<br>subscriptions<br>between devices, or<br>the loss of media flow<br>between subscribed<br>devices. | 'Subscriptions on device [device] in [domain]<br>[are unresolved / have errors]': This indicates<br>that one or more media subscriptions for the<br>device are unresolved or have errors. This<br>could be because the receiver and<br>transmitter are using different sample rates,<br>or because the transmitter is offline. It can<br>also indicate loss of media flows between<br>subscribed devices.                                                                                         |

| lcon | Category | Description                                                                                  | Alert Type Resolutions                                                                                                    |
|------|----------|----------------------------------------------------------------------------------------------|----------------------------------------------------------------------------------------------------|
| ¢°   | System   | System alerts<br>indicate issues such<br>as an expired TLS<br>certificate or<br>DDM license. | <ul> <li>'Dante Domain Manager configuration has<br/>been modified': This indicates that<br/>configuration changes (for example, device<br/>enrollments) have been made, and the<br/>configuration can be backed up if required.</li> </ul>                                                                                                    |
|      |          |                                                                                              | <ul> <li>'Dante Domain Manager software update<br/>failed to install': This may be a problem with<br/>the target computer or the update<br/>file. Contact your technical support<br/>representative for more information.</li> </ul>                                                                                                    |
|      |          |                                                                                              | <ul> <li>'Dante Domain Manager software update<br/>available': Go to Settings &gt; Updates and<br/>System Information Settings to download<br/>and install the update.</li> </ul>                                                                                                    |
|      |          |                                                                                              | <ul> <li>'External service unavailable': An integrated<br/>service (for example, email or LDAP) is<br/>unavailable and must be restarted or<br/>reconfigured.</li> </ul>                                                                                                    |
|      |          |                                                                                              | <ul> <li>'Internal service unavailable': The DDM<br/>manager service or the Dante Discovery<br/>service has stopped. Restart DDM to resolve<br/>this issue.</li> </ul>                                                                                                    |
|      |          |                                                                                              | <ul> <li>'[Certificate] has expired / will expire on ':<br/>Your TLS certificate has expired or will soon<br/>expire. Upload a valid certificate to resolve<br/>this issue.</li> </ul>                                                                                                    |
|      |          |                                                                                              | <ul> <li>'Dante Domain Manager license has expired /<br/>will expire on ': Contact your sales / support<br/>representative for more information.</li> </ul>                                                                                                    |
|      |          |                                                                                              | 'The configured interface for Dante Domain<br>Manager is invalid': This indicates that your<br>network interface might have been disconnected<br>and DDM is unable to detect it. If the interface<br>cannot be reconnected, select a valid interface, or<br>set up another interface, and select it via the<br><u>Network &amp; Security Settings</u> . |
|      |          |                                                                                              | <ul> <li>'Software update available': A new version of DDM<br/>is available for download, via Settings &gt; Updates &amp;<br/>System Information.</li> </ul>                                                                                                    |
|      |          |                                                                                              | <ul> <li>'Reboot required': There are pending configuration<br/>changes that require a reboot to be applied.</li> </ul>                                                                                                    |
|      |          |                                                                                              | <ul> <li>'Enrollment of [device] requires clearing of [<br/>AES67 / Pullups ] configuration by rebooting the<br/>device': Reboot the device before enrolling.</li> </ul>                                                                                                    |
|      |          |                                                                                              | <ul> <li>'Dante Domain Manager license is incompatible</li> </ul>                                                                                                    |

| lcon | Category | Description | Alert Type Resolutions                                                                                                    |
|------|----------|-------------|----------------------------------------------------------------------------------------------------|
|      |          |             | with the current configuration': This may be<br>presented (for example) if you attempt to restore a<br>configuration for a particular license class onto a<br>DDM instance with a different license class.                                      |
|      |          |             | <ul> <li>'The legacy device [device] in [domain] can be<br/>enrolled as a non-legacy device': Enroll the device<br/>using standard enrollment.</li> </ul>                                                                                       |
|      |          |             | <ul> <li>'[device] in [domain] may not operate free of<br/>errors. If possible, the firmware should be<br/>updated': A potential compatibility issue has been<br/>detected which may be solved by upgrading the<br/>device firmware.</li> </ul> |
|      |          |             | <ul> <li>'High Availability node [host] is not functioning<br/>correctly': Check the HA node to make sure it is<br/>running and properly configured.</li> </ul>                                                                                 |

To dismiss alerts, click the x icon in the top-right corner of the alert, or click Clear Alerts.

**Vote:** Some alerts are 'sticky' and cannot be dismissed - they will disappear when the underlying issue has been resolved.

### **Domain Cards**

The cards in the Domains section of the Dashboard display the status of all domains, including the number of enrolled devices and the status of various domain attributes.

White domain cards with green LED status icons indicate fully-functional domains.

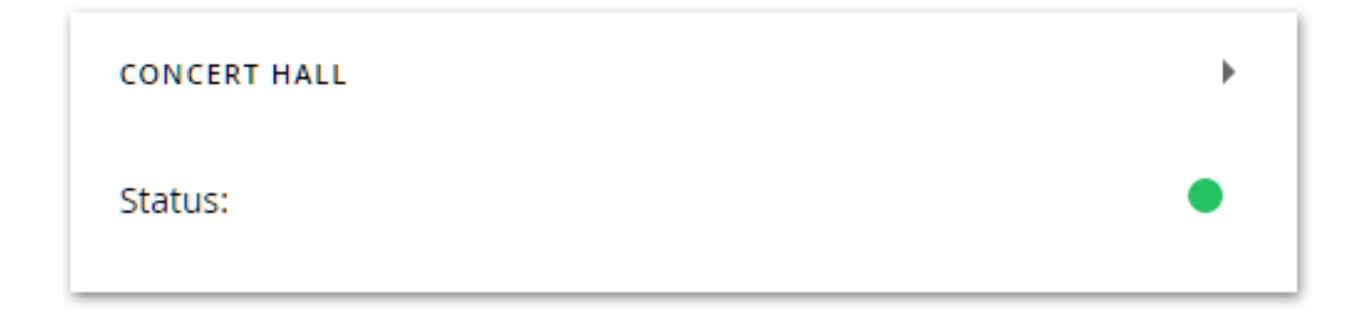

Click the ►icon to expand a domain card. The connectivity, clocking, subscriptions and latency status is displayed for each domain.

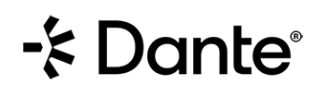

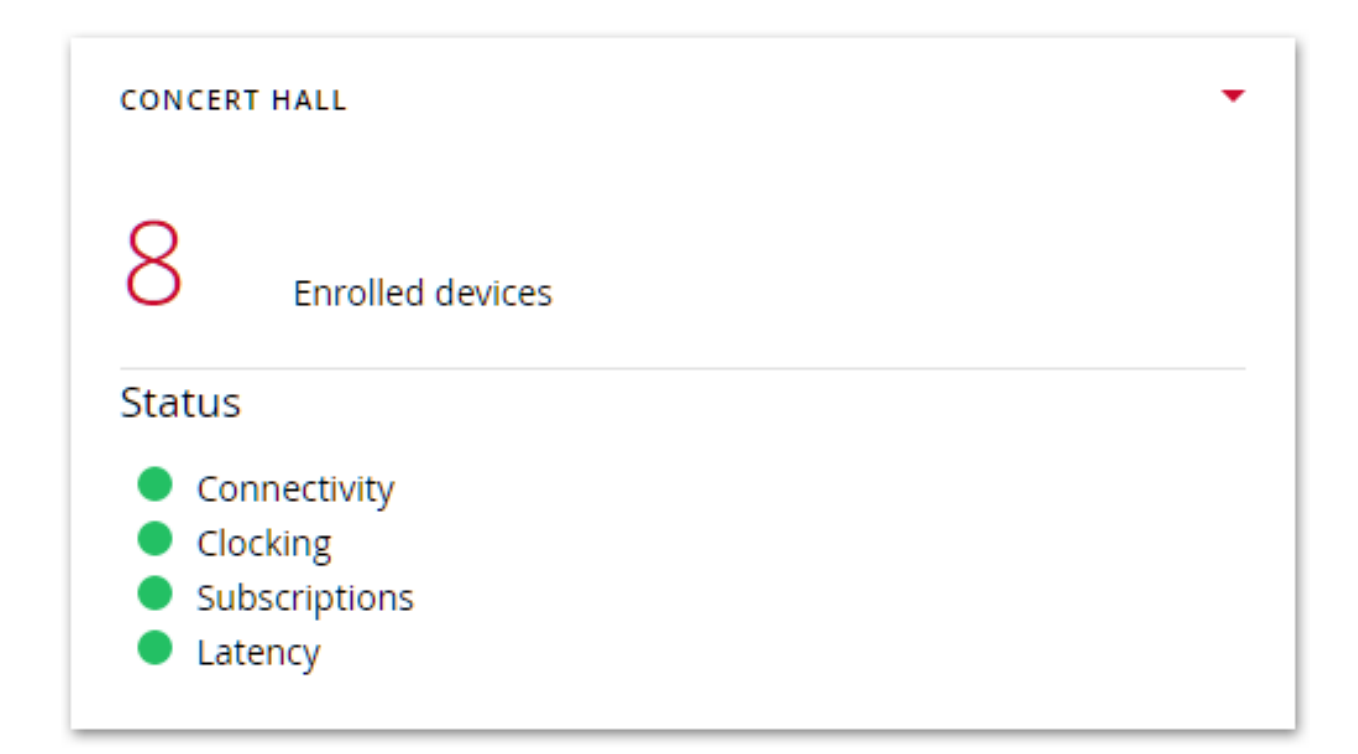

Red domain cards indicate domains with one or more functional issues. In the collapsed state, icons indicate the functional areas that need attention.

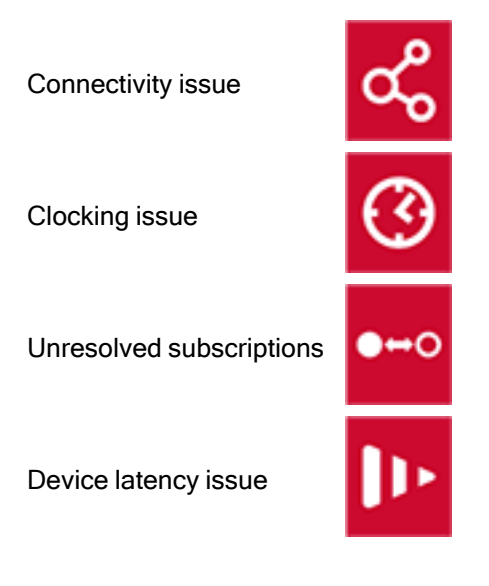

The domain shown below has a clocking issue.

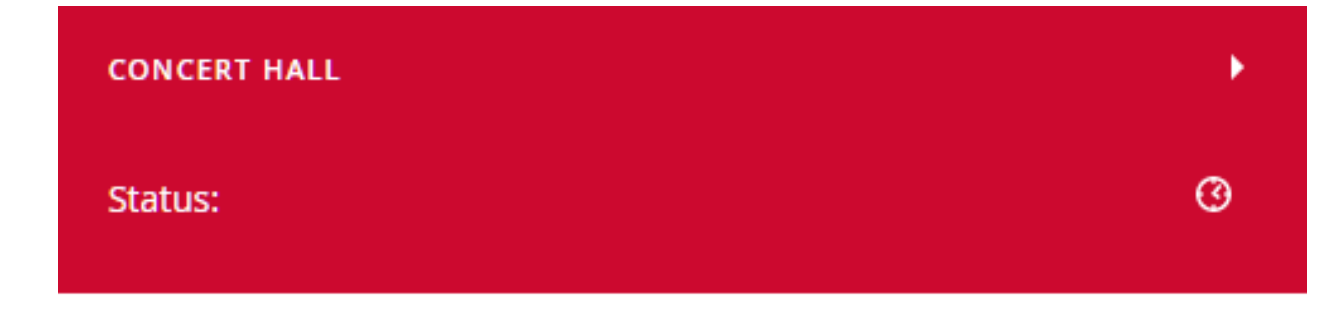

See Alerts for information about resolving domain-related issues.

#### Using the Domains Filter

Use the domains filter to display only selected <u>domain cards</u> on the dashboard. Use the filter button to globally disable and re-enable the domains filter:

Ŧ

To display only selected domain cards on the dashboard:

- 1. In the Domains panel, click Filter.
- 2. Click Domains.
- 3. Click All.
- 4. Start typing the name of a domain until the relevant checkbox is displayed.
- 5. Select the displayed checkbox.

You can filter domain card display to one or more domains.

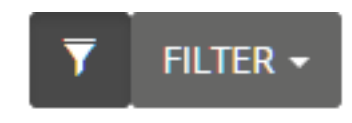

DOMAINS

| CONCERT HALL - |
|----------------|
| con            |
|                |
| Concert Hall   |

### Other Dashboard Cards

#### **High Availability**

The High Availability card displays the status of the high availability configuration.

#### Activity

The Activity card displays the number of recent user operations and events.

#### Host Server

The Host Server card displays the status of the internal services. If any internal service has stopped (indicated by a red LED icon), restart the machine.

#### **External Services**

The External Services cards display the configuration status of the external services.

#### **Device Entitlements**

The Device Entitlements card is presented only when DDM is in use with Dante Connect. The card displays the number of licenses available and in use for the various Dante Connect components.

### Using the Alerts Filter

| ALERT CATEGORY                             |         |                             |   |
|--------------------------------------------|---------|-----------------------------|---|
| SELECT ALL DE                              |         | ALL .                       |   |
| DEVICE STATUS                              |         |                             | * |
| Clock Drift                                | 🕑 Error | ✓ Warning                   |   |
| Clock Sync                                 | 🗷 Error |                             |   |
| Flow Latency                               | 🗷 Error | 🗷 Warning                   |   |
| Subscription                               | 🕑 Error | 🗷 Warning                   |   |
| Offline                                    | 🖉 Error |                             |   |
| Name Conflicts                             | 🖉 Error |                             |   |
| Untested Firmware<br>Versions              | 🗷 Error |                             |   |
| Legacy Devices<br>supporting<br>enrollment | 🗷 Error |                             |   |
| Reboot Required                            | 🕑 Info  | <ul> <li>Warning</li> </ul> |   |
| CLOCKING                                   |         |                             | > |
| EXPIRATION                                 |         |                             | > |
| OTHER                                      |         |                             | > |
| DOMAINS                                    |         |                             | ; |

Use the alerts filter to restrict the display of <u>dashboard alerts</u> to selected categories and/or domains. Use the filter button to globally disable and re-enable the alerts filter:

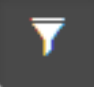

#### Alert Category

To display alerts of selected categories only:

- 1. In the Alerts panel, click Filter.
- 2. Click Alert Category.

#### Dante Domain Manager

## - Dante

- 3. Click the required category group.
- 4. Use the checkboxes to enable or disable display for each alert category.

#### Domains

To display alerts for selected domains only:

- 1. Click Filter.
- 2. Click Domains.
- 3. Click All.
- 4. Start typing the name of a domain, until the relevant checkbox is displayed.
- 5. Select the displayed checkbox.

You can filter alert display to one or more domains.

|                | 7 | FILTER - |
|----------------|---|----------|
| ALERT CATEGORY |   | >        |
| DOMAINS        |   | *        |
| CONCERT HALL - |   |          |
| con            |   |          |
| Concert Hall   |   |          |

## Audit Log

(i

To view the audit log, select **Audit Log** from the main menu or click **View Audit Log** in the dashboard 'Activity' panel. The audit log displays a timestamped list of user-related events.

Note: For device-related events, please refer to the event log in Dante Controller.

Click **Customize Columns** to enable or disable audit log columns. Click **Export to CSV** to save all entries to a CSV file.

Click Clear Log to permanently delete all entries.

### **Searching Event Details**

To search for text in event details, click the 'Search event details...' field and enter text.

Use the associated check boxes to apply additional parameters.

### Filtering the Log Entries

Click **Add Filter** to filter log entries by user, domain, device and event parameters. Filters are additive - the displayed results match all filters.

For example, a domain filter with domain name of 'Concert Hall', plus a user filter with a username of 'John' will filter the log to display only entries related to the Concert Hall domain and the user John.

### **Displaying More Entries**

By default, 25 events are displayed per page. Use the 'Show [x] entries' drop-down menu to change the number of events displayed on each page.

## User Interface Reference

## Domains

The Domains page lists all domains.

Click a domain name to see the domain details.

Click Add Domain to add a new domain.

The Domains page also allows you to:

- Search for domains by domain name
- Delete existing domains

Note: Only Site Controllers can add and delete domains.

### **Domain Details**

To rename a domain, click anywhere in the domain name, or hover over the domain name and click the pencil icon.

Click **View in Dante Controller** to launch Dante Controller with the relevant domain selected (you will be automatically logged in).

#### Settings

- Click Advanced Settings to open the <u>Advanced Settings</u> page.
- 'Clocking Type' indicates the type of clocking in use by the domain. Values are single-subnet (all devices in the domain are on the same IP subnet) and multi-subnet.
- Click Auto-configure to <u>automatically configure clocking</u> for the domain.
- 'Grand Leader' indicates the device that is currently the grand leader clock for the domain.
- 'Allow association with pre v4.0 firmware devices': Use this switch to enable legacy device support for the domain. Legacy Interop must also be enabled globally in the <u>Network & Security settings</u>.

#### Shared Audio

The Shared Audio panel lists any shared audio group configured for the domain, and allows you to edit the group.

#### Dante SMPTE/AES67 Sessions

If present, this section lists existing SMPTE or AES67 sessions (Tx multicast flows) that have been created using Dante Controller for Dante devices enrolled in the domain.

Click the session name to view the session descriptor.

#### **External SMPTE/AES67 Sessions**

If present, this section lists existing SMPTE or AES67 sessions that have been created using the <u>'Add Session'</u> function (for non-Dante devices).

Click the session name to view the session descriptor.

Click **Remove** to remove a session.

#### Devices

The Devices field lists the devices in the domain, their enroll and connectivity states, and which IP subnet they are in.

To add devices to the domain, click Enroll Devices.

To remove devices from the domain, click **Unenroll Devices**.

Click a device name to view the device details for the device.

#### Enroll by IP Address Status

This field displays issues that were encountered during manual device enrollment by IP address - for example, IP addresses that could not be found, and devices that were not successfully enrolled.

Click **Delete** to cancel a pending enrollment.

## Devices

The Devices page lists all devices enrolled in or associated with each domain.

Click the ►icon to expand a domain and view the enrolled devices.

Click a device name to see the device details.

The Devices page also allows you to:

- <u>Search for devices</u> by domain name
- Enroll devices
- Identify locked devices
- View devices that cannot be enrolled

See also: Legacy Devices

**Note:** Each Dante 'node' counts as an individual device - for example, a console with 3 Dante interface cards installed will present as 3 devices in DDM.

## **Device Types**

Audio-only and video-capable devices are identified using different icons.

Audio-only device:

i

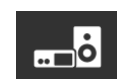

Video-capable device:

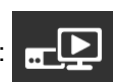

### **Unmanaged Domain**

The Unmanaged domain includes all devices that have been discovered on the Dante network, but are not enrolled in a specific domain.

### Locked Devices

Devices that have been locked in Dante Controller are indicated by a red padlock icon next to the device name:

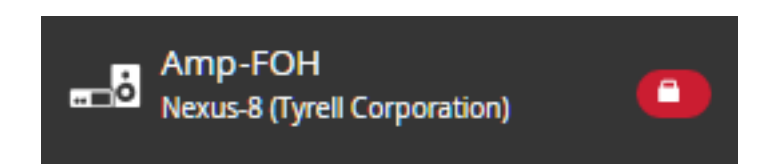

Enroll and unenroll operations on locked devices will only complete when the device becomes unlocked.

### **Cannot Enroll**

If an attempt was made to enroll any devices that cannot be enrolled, those devices are listed here.

### **Export CSV**

Exports a CSV file listing all discovered devices, with version, interface, domain and status information for each device.

### **Device Details**

| Field                                | Description                                                             |  |  |
|--------------------------------------|-------------------------------------------------------------------------|--|--|
| Manufacturer                         | The host device manufacturer                                            |  |  |
| Product Type                         | The product type                                                        |  |  |
| Product Version                      | The product version                                                     |  |  |
| Dante Firmware /<br>Software Version | The firmware or software version for the Dante module on the device     |  |  |
| Hardware Version                     | The hardware version for the Dante module on the device (if applicable) |  |  |
| Last Connected                       | The date and time the device was last connected to the DDM              |  |  |
| Connected Since                      | The date and time the device was first connected to the DDM             |  |  |
| Domain Enrollment                    |                                                                         |  |  |
| Domain                               | The domain in which the device is enrolled                              |  |  |

| Field                | Description                                                                                                  |  |  |
|----------------------|----------------------------------------------------------------------------------------------------|--|--|
| Enrollment Status    | The status of any enrollment or unenrollment processes                                                       |  |  |
| Network Interfaces   |                                                                                                    |  |  |
| Primary IP Address   | The IP address of the device's primary network interface. Click 'Ping' to check if the address is reachable. |  |  |
| Secondary IP Address | The IP address of the device's secondary network interface.                                                  |  |  |

The following fields are also present for enrolled devices.

| Field                                                                                                    | Description                                                                                                    |  |  |  |
|----------------------------------------------------------------------------------------------------|----------------------------------------------------------------------------------------------------|--|--|--|
| Recent Activity                                                                                          | A time-stamped list of device-related events                                                                                                    |  |  |  |
| Domain Enrollment                                                                                        |                                                                                                    |  |  |  |
| Clock sync status                                                                                        | The status of the device's clock synchronization with its leader clock                                                                                                    |  |  |  |
| Device Info                                                                                              |                                                                                                    |  |  |  |
| Location                                                                                                 | Editable free text field                                                                                                    |  |  |  |
| Description                                                                                              | Editable free text field                                                                                                    |  |  |  |
| Comments                                                                                                 | Editable free text field                                                                                                    |  |  |  |
| Dante SMPTE/AES67<br>Sessions                                                                            | Details of any SMPTE ST 2110-30 or AES67 RTP sessions configured on the device                                                                                                    |  |  |  |
| <b>Controller Permissions</b><br>These fields are only present when enabled in the module configuration. |                                                                                                    |  |  |  |
| Config of This Device                                                                                    | Prevent: A local controller (such as a front panel) can query device settings, but not change them.<br>Allow: A local controller can query and make changes to device settings.                                                                     |  |  |  |
| Dante Network Role                                                                                       | Media Control: Remote controllers (such as Dante Controller) can query and make<br>changes to device settings.<br>Read Only: Remote controllers can only query device settings.<br>None: Remote controllers cannot query or change device settings. |  |  |  |

## Users

The Users page lists all users.

Click a user name to see the user details.

Click Add User to add a user.

Select a user and click **Delete User** to delete the user.
i

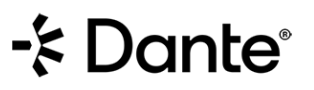

**Note:** Only Site Controllers can perform user configuration actions (including adding new users), except for password resets.

The Users pages also allows you to:

- Edit existing users
- Deactivate existing users
- Reactivate inactive users
- Add users to domains

## LDAP Users

When LDAP is configured, LDAP users are displayed in the Users page.

LDAP users cannot be edited using DDM.

### Forget User

Click Forget User to remove the user from the LDAP Users list, until they next log in to DDM or Dante Controller.

Note: Forgetting an LDAP user does not affect their DDM privileges.

## **User Details**

Click Deactivate User to deactivate the user.

Click View Audit Log to see the actions history for that user.

| Field                                               | Description                                                 |  |
|-----------------------------------------------------|-------------------------------------------------------------|--|
| Username                                            | The user's username                                         |  |
| Password                                            | Click Reset Password to change the user's existing password |  |
| Email Address                                       | An email address to which password reset links will be sent |  |
| Last Logged In                                      | The date and time the user was last logged into DDM         |  |
| Last IP address                                     | The last IP address that was recorded for the user          |  |
| Recent Actions                                      |                                                             |  |
| A timestamped list of actions performed by the user |                                                             |  |
| Privileges                                          |                                                             |  |
| Default Role                                        | The default role assigned to the user                       |  |
| Domain-specific Privileges                          |                                                             |  |
| Domain                                              | The domain name(s) for which the user has a specific role   |  |
| Role                                                | The user's role for the listed domain                       |  |

# Roles

The Roles page lists all user roles.

 $\label{eq:click} \mbox{Click a role name to see the } \underline{\mbox{role details}}.$ 

## Adding a New Role

To add a new 'custom' role:

- 1. Click Add Role.
- 2. Enter the role name.
- 3. Select the required privileges.
- 4. Click Add.

You can now assign the role to new and existing users.

## **Deleting Roles**

To delete a custom role, select the role in the Roles page and click Delete Role.

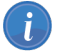

Note: The preset roles cannot be deleted.

## **Role Details**

The Role Details page lists the privileges associated with the selected role.

# Sharing Audio Between Domains

DDM supports the sharing of audio between domains using the concept of 'virtual' devices.

A virtual device is a 'projection' of a real device, which can appear in multiple domains simultaneously, and can be subscribed to by real devices in those domains. It presents in Dante Controller as an independent transmitter, but is really just a logical entity which acts as a subscription proxy for a real device.

When you subscribe to a virtual device, the audio you receive is from the real device. Virtual devices cannot subscribe to other devices.

You can control the domains in which a virtual device appears, and which channels on the real device are exposed by the virtual device. Virtual devices can be assigned their own individual device names. They do not appear in the device lists in the DDM interface.

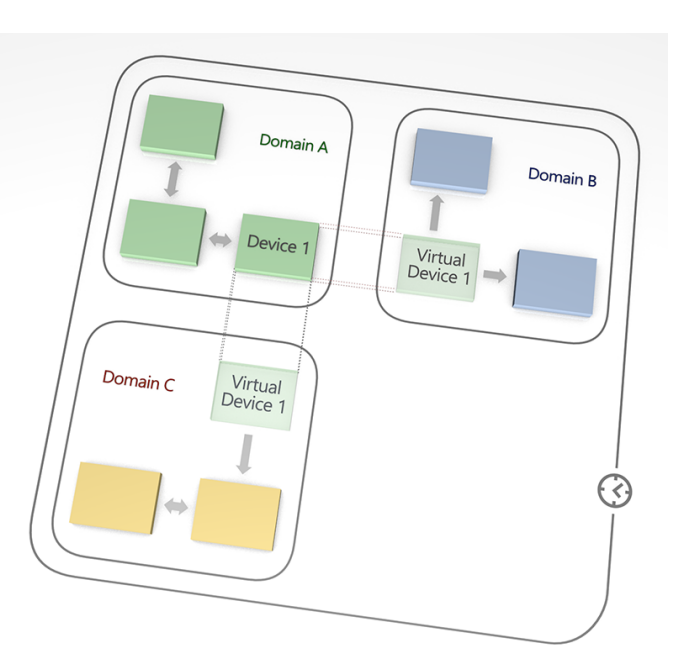

**Note:** Video channels cannot be shared between domains - however, audio channels for video-enabled devices can be shared between domains.

# How to Share Audio Between Domains

## **Process Summary**

- 1. Create a shared audio group.
- 2. Add the required domains to the group.
- 3. Specify which devices are allowed to share their audio (this creates a virtual device from each real device).
- 4. Specify which transmit channels on the real devices are exposed in the respective virtual devices.
- 5. Configure clocking for the shared audio group. Shared audio group clocking overrides domain-level clocking.
- 6. Use Dante Controller to route audio between the relevant devices.

## Create a Shared Audio Group

A shared audio group is a set of domains between which audio can be shared. Shared audio groups use a common clock domain, which replaces domain-level clocking.

To create a shared audio group:

- 1. Go to the Domain Details page for one of the domains that you want to be part of the group.
- 2. Click Edit.

- 3. In the Shared Audio section, type a Group Name for the shared audio group.
- 4. Click Save Changes at the top of the page.

## Add Domains to the Group

- 1. Ensure you are still on the Domain Details page for the domain you just added to a group.
- 2. In the Shared Audio Group section, click Edit.
- 3. On the Edit Shared Audio group page, click Edit Domains.
- 4. Select the checkboxes for the domains that you want to add to the group.
- 5. Click OK and then OK again.

## Add Devices to the Group

- 1. Go to the Device Details page for the device that you want to add to the shared audio group (note: It must be enrolled in one of the domains in your group).
- 2. Click Edit.
- 3. Scroll down to the 'Tx Channel Sharing' section.
- 4. Change the sharing Scope for the device from :[Domain name] Only (which means no channels are shared) to one of:
  - All domains / selected channels (the selected channels will be shared with all domains in the group)
  - Selected domains & channels (the selected channels will be shared with selected domains in the group)
- 5. In the Shared Name field, enter a name for the virtual device. This can be the same as the real device name (a virtual device will not appear in the same domain as the real device from which it was created).

Note: Legacy devices cannot share audio between domains.

## **Specify Shared Channels**

- 1. While still in Edit mode, in the Tx Channel Sharing section, click the hyperlink under Shared Channels (this will say 'none' if there are no channels currently shared).
- 2. Select the checkbox for each channel that you want to share.
- 3. Optionally, under 'Destination Name', enter a new name for one or more channels.
- 4. Click OK.
- 5. Scroll to the top of the page and click Save Changes.

## Configure Clocking for the Group

Clocking for shared audio groups is identical to domain-level clocking, except that the settings apply to multiple domains instead of just one.

- 1. Go to the Domain Details page for one of the domains you added to your group.
- 2. Click **Clocking Settings**. The title at the top of the page indicates how many domains are affected by the settings.
- 3. Click **Configure Automatically**, and then **OK**; or click <u>Advanced Settings</u> if you want to select your own clocks.

## Routing Shared Audio in Dante Controller

Virtual devices appear in Dante Controller as transmit devices in green text, with no receive channels.

You can subscribe to a virtual device in the same way you would a real device.

# **Redundant Networks**

DDM supports redundancy only within a subnet.

Redundant media is not supported between devices in different subnets. DDM will filter subscriptions across subnets to disable redundancy on these subscriptions.

DDM assumes that the subnet architecture of secondary subnets mirrors their primary subnets. The following are explicitly not supported for 'correct' redundant operation:

- Devices in different primary subnets sharing a secondary subnet
- Devices in the same primary subnet being in different secondary subnets

In the example of a supported configuration illustrated below, there are two primary subnets (10.10.60.\* and 10.10.70.\* are used as example address ranges) which are served addresses by DHCP. DDM enables media routing between these subnets.

The secondary interfaces for the devices in each primary subnet are connected to isolated subnets, using Link-local for address allocation. Media routing is not supported between these subnets.

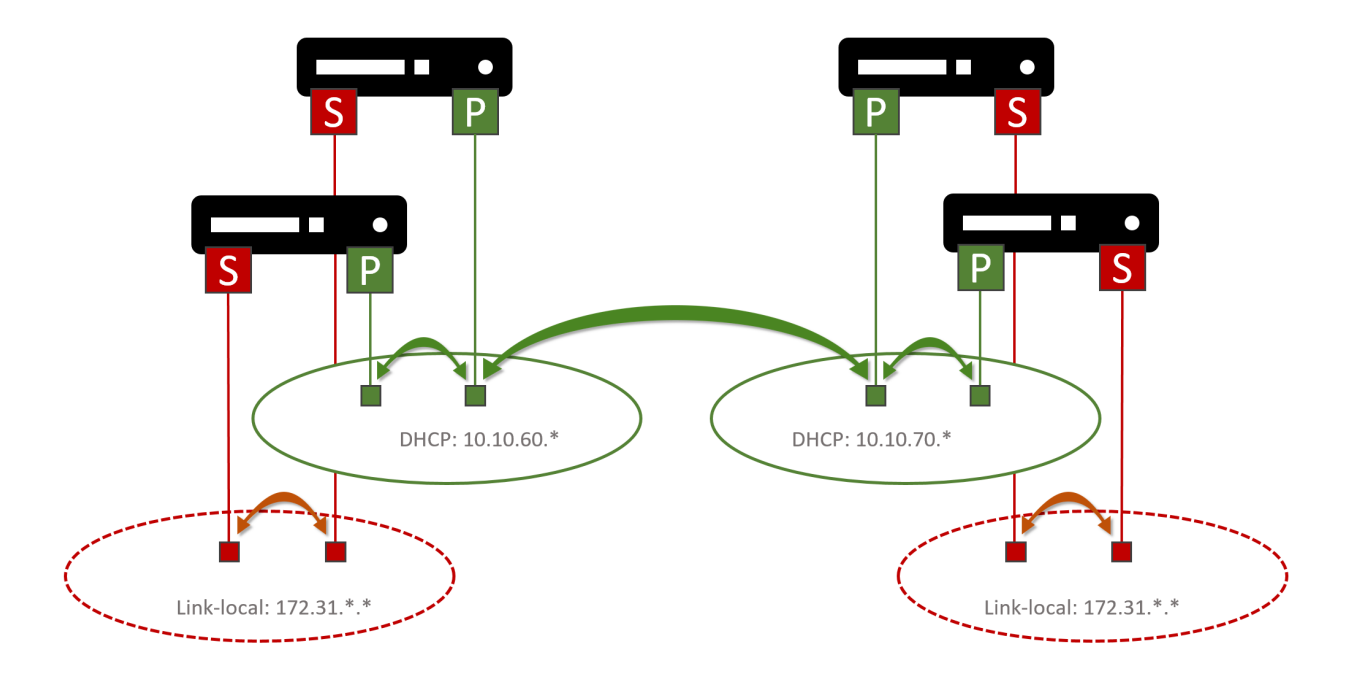

# Legacy Devices

Devices with some legacy (pre-v4.0) versions of firmware (shown in the table below) can be 'associated' with domains. This adds them to the relevant clock domain, and allows them to exchange audio with devices enrolled in the same domain, which are also on the same IP subnet (legacy devices do not support audio routing between subnets).

Support for legacy devices can be enabled globally in the Network & Security settings, and at domain level in the Domain Details page.

Legacy devices can be easily identified by their icon in the Devices page. In the image below, the 'Desk-Monitors' device is a legacy device, and the 'Stagebox-2' device is a non-legacy (firmware v4.x or above) device.

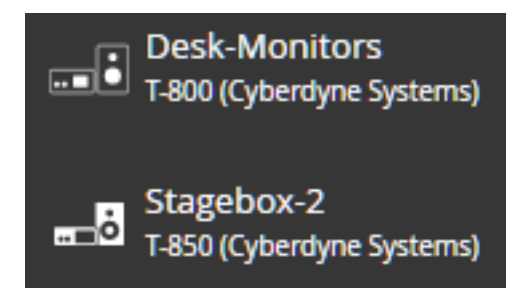

**Note:** Dante Controller must be connected to the same subnet as a legacy device in order for it to appear in the Dante Controller interface.

**Important:** When legacy devices are associated with a domain, they are **not** protected from unauthorized access via Dante Controller. Also, when associated, they are placed in a dedicated clock domain and thus can no longer exchange audio with unmanaged devices.

# Hidden Legacy Devices

If a legacy device is moved to an unmanaged Dante network without first being de-associated, it will not appear by default in Dante Controller.

Dante Controller notifies you with a spy icon (next to the network status icons at the bottom left of the UI) if you have hidden devices on your network:

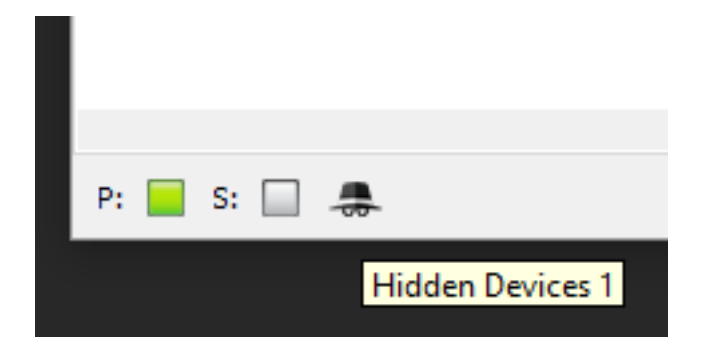

To view hidden devices in Dante Controller, select View > 'Show All Unmanaged Devices'.

To clear their domain credentials, open the Device View for the device, and select Device > 'Clear Domain Credentials'.

# Legacy Firmware Support

The table below lists the legacy firmware versions that support domain association for each Dante product or platform.

| Product / Platform       | Minimum | Supported |
|--------------------------|---------|-----------|
| Brooklyn I               | 3.7.2   | 3.7.2     |
| Brooklyn II              | 3.7.x   | 3.8.x     |
| Dante-MY16-AUD           | 3.10.x  | 3.10.x    |
| Dante-MY16-AUD2          | 3.10.x  | 3.10.x    |
| Dante PCIe Cards         | 3.7.x   | 3.10.x    |
| Ultimo (ULT-01-002/4)    | 2.2.x   | 3.9.x     |
| Ultimo X (UXT-001-002/4) | 3.9.x   | 3.9.x     |
| Dante HC                 | 3.9.x   | 3.10.x    |
| Yamaha HY144-D           | 3.9.x   | 3.10.x    |

Note: Legacy support for Ultimo / Ultimo X v3.9 was introduced in DDM v1.0.6

i

# Troubleshooting

# 502 Bad Gateway

You may see this page temporarily at the DDM URL when starting up the DDM server.

It indicates that the web server is running, but the DDM services have not yet started. Wait a few seconds and refresh your browser to open the DDM UI.

# Appendix

## AES67 and SMPTE Domains

## Overview

Dante supports multicast audio interoperability between Dante devices and non-Dante AES67 RTP and SMPTE ST 2110-30 audio devices.

AES67 is supported in DDM and non-DDM networks. SMPTE is only supported in DDM networks.

Use Dante Controller to subscribe to and generate AES67 and SMPTE multicast flows.

Not all Dante devices support AES67 and SMPTE - check with your device manufacturer. SMPTE support requires Dante firmware v4.2.x or above.

## In DDM

AES67 and SMPTE support is enabled at device level, and also at domain level. Devices and domains cannot be configured for AES67 and SMPTE simultaneously.

Enabling AES67 or SMPTE for a domain does not affect the audio transport used directly between Dante-enabled devices in the domain. Audio transport directly between Dante-enabled devices is always via Dante Audio Transport Protocol, even if the audio originated from an AES67 or SMPTE device.

## Enabling Support for AES67 or SMPTE

To enable AES67 or SMPTE mode, open the Domain Details page for the domain and click Advanced Settings.

### AES67 Mode

AES67 mode enables audio interoperability between Dante devices in the domain and non-Dante AES67 devices.

**Note:** AES67 must also be enabled at device level, via the Device Details page in DDM. You can also use Dante Controller to specify an address prefix for AES67 multicast transmit flows.

**Note:** AES67 uses a fixed PTP V2 domain number (0), which means that AES67 can only be enabled for one domain at a time.

### **SMPTE Mode**

SMPTE mode enables audio interoperability between Dante devices in the domain and non-Dante SMPTE devices.

Note: SMPTE must also be enabled at device level, via the Device Details page in DDM.

**Note:** You can enable SMPTE for multiple domains. Ensure that each domain uses a different PTP V2 domain number.

Clock leaders in SMPTE clock domains are decided by the protocol via automatic election. The PTP V2 Priority values can be used to determine if your SMPTE-enabled Dante devices are more likely to be elected as leaders or followers. Refer to the SMPTE standard for more information.

### **SMPTE Parameters**

A variety of parameters can be specified for SMPTE mode.

### PTP V1 Multicast

If all devices in the domain that are configured for unicast clocking are at Dante firmware v4.2 or above, disabling PTP V1 multicast can prevent instability in non-Dante SMPTE devices.

### PTP V2 Domain Number

Can be set to any value between 0 and 127.

However, if there are any unicast clocking devices in the domain on Dante firmware v4.0.x or v4.1.x, set this to a value between 0 and 3.

See 'About SMPTE and Unicast Clocking' for more information.

### PTP V2 Priority 1/2

The PTP V2 priorities determine which devices in a SMPTE clock domain will be automatically elected as clock leader. The range extends from 0-255, with 0 being highest priority.

### PTP V2 Sync Interval

The time interval between two successive PTP V2 multicast sync packets, expressed as logarithm to the base 2.

### PTP V2 Announce Interval

The Time interval between two successive PTP V2 multicast announce packets, expressed as logarithm to the base 2.

### PTP V2 Multicast TTL

The range over which a PTP V2 multicast packet is propagated in your network.

### PTP Follower Only

Devices in the domain will not be elected as clock leader.

### RTP Transmit Port

The transmit port number for RTP packets.

### System Packet Time

The transmit time (transmitter) of the RTP stream expressed as the number of samples of each channel in one packet.

Rx Latency

The receive latency for SMPTE flows in the domain.

RTP Prefix V4

The IP address prefix for RTP flows.

## Configuring DDM for Interoperability with Non-Dante RTP Devices

### Subscribing Dante Devices to RTP Flows from Non-Dante Devices

RTP transmit flows need to be advertised on the network by the transmitting device. These advertisements provide the information required by receivers to subscribe to the flow. The flows can be advertised in a variety of ways.

Dante Controller supports RTP descriptors transmitted via SAP, and containing a range of specific values. Flows that are advertised this way will automatically appear in Dante Controller as a transmit flow.

For non-Dante devices that do not use SAP to transmit RTP descriptors, DDM must be configured to 'proxy' the descriptor via SAP so that Dante devices can subscribe to it.

To generate a SAP/SDP descriptor for these devices:

- 1. Copy the RTP descriptor for the relevant flow into a text editor.
  - To identify the descriptor, refer to the user manual for your device (or you can use a packet analyzer such as Wireshark to search for SDP descriptors).
- 2. Ensure that the descriptor complies with the format described in Sample SDP Specification.
- 3. In the Domain Details for the RTP domain, click Add Session.
- 4. Paste in the SDP descriptor and click OK.

Existing sessions will present as RTP transmit flows in the relevant domain in Dante Controller.

To remove an existing session, click the Remove button next to the session name.

### Subscribing Non-Dante Devices to RTP Flows from Dante Devices

For supporting Dante devices, RTP transmit flows are created in Dante Controller using the Create Multicast Flow dialog.

The transmit flow will present automatically in the non-Dante controller software if it supports SAP/SDP parsing. If not, a mechanism is required to parse the SDP descriptor from the Dante device. The configuration of non-Dante devices to receive RTP flows is specific to the device.

## About SMPTE and Unicast Clocking

The default PTP V2 domain number for SMPTE is 127. Dante devices at firmware v4.0.x and 4.1.x do not support unicast clocking when the PTP V2 domain number is any value above 3.

If unicast clocking is enabled for any devices in the domain, and SMPTE mode is activated with a PTP V2 domain number above 3, DDM will display a warning pop-up. If you acknowledge the pop-up, unicast clocking will be automatically disabled for all devices in the domain, and the SMPTE settings saved as configured. Alternatively, you can cancel the pop-up, change the domain number to anything between 0 and 3, and save the SMPTE settings without affecting the unicast clocking configuration.

The diagram below illustrates an example of a routed multi-subnet domain with a mix of Dante firmware versions, and all device clocks synchronized to a non-Dante SMPTE device.

# - & Dante

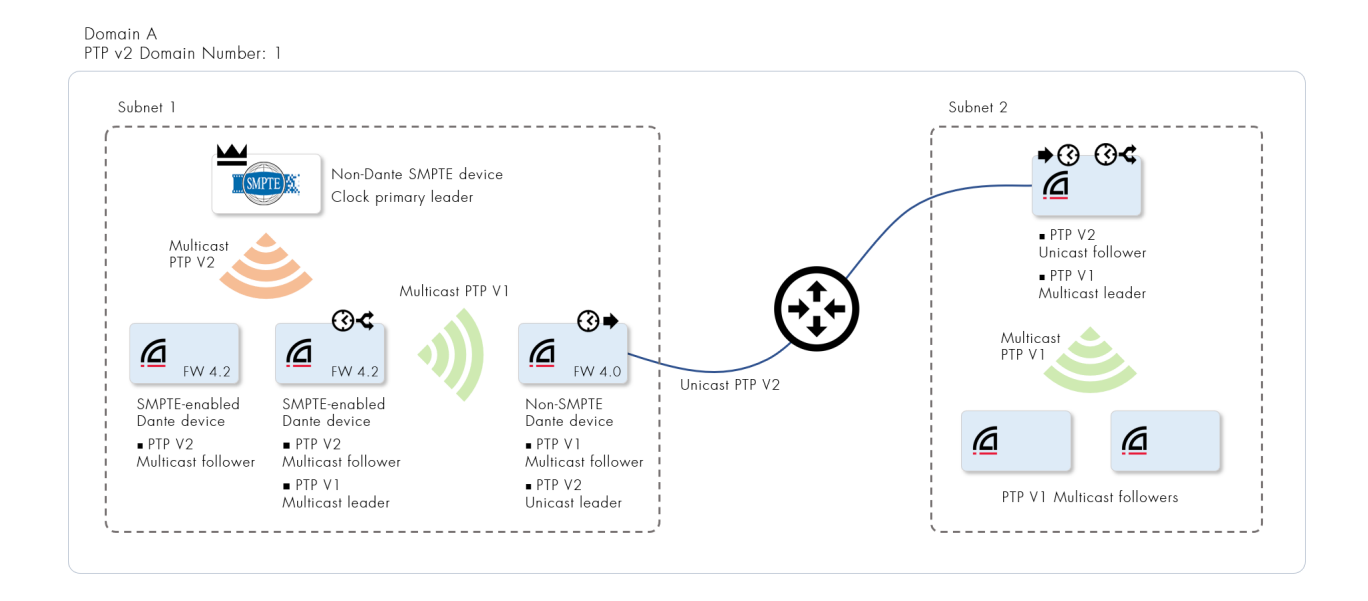

### **Customize Clocking**

Click Customize Clocking to specify the PTP V2 priorities for the device. This overrides the PTP V2 priorities for the domain.

## Dante Managed API Security Notes

## A New API Endpoint will be Present from DDM 1.5

DDM 1.5 will, after installation or upgrade, expose a new GraphQL API endpoint on the server on the path '/graphql'.

The API endpoint can be disabled in the Administration Menu if absolutely necessary for security policy reasons. In this case the API endpoint should return '502 - Bad Gateway'.

We recommend against doing this, because in the near future we plan to use the API for core product features as well as end-user integrations. If disabled, the API endpoint can be re-enabled when needed via the Administration Menu.

## **API Access Control**

All API access via this endpoint is access-controlled using API keys or user tokens. The API has the same permissions as the user whose API key or token is used for authentication.

Without an API key or user token, messages sent to the API endpoint are rejected.

Creation and management of API keys is done in the DDM web interface. Once enabled, any user can create an API key with equivalent permissions to their user account. API Key management is disabled by default; the Site Controller can enable this in the DDM web interface in Settings.

## **Encryption of API Calls**

Assuming the DDM has a TLS certificate installed to enable web portal HTTPS, all communication with the API will also be encrypted with HTTPS. We strongly recommend installing a TLS certificate in any case.

## Installing TLS Certificates on DDM HA Clusters

- Create a TLS certificate that includes the cluster name, and optionally the DDM node names for example: ha.yourdomain.com, hanode1.yourdomain.com, hanode2.yourdomain.com (note that the arbiter name is not required). If you need to log directly into an individual node, adding the name for each DDM node will prevent the presentation of security errors in the browser.
- 2. Install the certificate on the active node during installation.

Note: If the redundant node becomes active, the certificate will automatically propagate to that mode.

## Sample SDP Specification

SDP (Session Description Protocol) for SMPTE requires the following fields to be present.

Fields must appear in the order shown below, except that multiple adjacent 'a' fields can be in any order.

The SDP format is defined by RFC4566 (<u>https://tools.ietf.org/html/rfc4566</u>). SMPTE SDP is defined in the ST2110-10-2017 standard.

Note: AES67 descriptors use the same format but do not support redundant flows.

## Sample SDP for a Multicast Flow

```
v=0
o=- 123456 123458 IN IP4 10.0.1.2
s=My sample flow
i=4 channels: c1, c2, c3, c4
t=0 0
a=recvonly
m=audio 5004 RTP/AVP 98
c=IN IP4 239.69.11.44/32
a=rtpmap:98 L24/48000/4
a=ptime:1
a=ts-refclk:ptp=IEEE1588-2008:00-11-22-FF-FE-33-44-55:0
a=mediaclk:direct=0
```

## Sample SDP for a Redundant Multicast Flow

```
v=0
o=- 345678 345979 IN IP4 10.0.1.2
s=My sample redundant flow
i=2 channels: c6, c7
t=0 0
a=recvonly
a=group:DUP prim sec
```

```
m=audio 5004 RTP/AVP 98
c=IN IP4 239.69.22.33/32
a=rtpmap:98 L24/48000/2
a=ptime:1
a=ts-refclk:ptp=IEEE1588-2008:00-11-22-FF-FE-33-44-55:0
a=mediaclk:direct=0
a=mid:prim
m=audio 5004 RTP/AVP 98
c=IN IP4 239.69.22.33/32
a=rtpmap:98 L24/48000/2
a=ptime:1
a=ts-refclk:ptp=IEEE1588-2008:00-11-22-FF-FE-33-44-55:0
a=mediaclk:direct=0
a=mid:prim
m=audio 5004 RTP/AVP 98
c=IN IP4 239.69.44.55/32
a=rtpmap:98 L24/48000/2
a=ptime:1
a=ts-refclk:ptp=IEEE1588-2008:00-11-22-FF-FE-33-44-55:0
a=mediaclk:direct=0
a=mid:sec
```

## Keys and Attributes

### **Session Level Keys**

| Кеу | Name                   | Example                              | Notes                                                                                                    |
|-----|------------------------|--------------------------------------|----------------------------------------------------------------------------------------------------|
| v   | Version                | v=0                                  | Always zero                                                                                                    |
| 0   | Origin                 | o=- 345678 345979 IN<br>IP4 10.0.1.2 | See<br>https://tools.ietf.org/html/rfc4566#section-<br>5.2 for details                                                                                 |
| S   | Session name           | s=My sample redundant<br>flow        | Non-empty text string 'naming' flow                                                                                                    |
| i   | Session<br>information | i=2 channels: c6, c7                 | <ul><li>Human-readable session information</li><li>Optional</li></ul>                                                                                  |
| С   | Connection information | c=IN IP4<br>239.69.22.33/32          | <ul> <li>Connection data (destination address)<br/>for multicast flow</li> <li>Must exist either here (non-redundant)<br/>or at media level</li> </ul> |
| t   | Time<br>description    | t=0 0                                | <ul> <li>Must have at least one entry</li> <li>Usually "0 0" - not time-limited</li> </ul>                                                             |

### Session Level Attributes

| Attribute                   | Example                 | Notes                                                                                                    |
|-----------------------------|-------------------------|----------------------------------------------------------------------------------------------------|
| Receive-<br>only<br>session | a=recvonly              | Multicast flows are receive only                                                                                                    |
| Media<br>grouping           | a=group:DUP<br>prim sec | <ul> <li>Redundant flows only</li> <li>Indicates which media descriptions apply to this redundant flow.<br/>There must be a suitable media description with a 'mid' attribute matching each name.</li> <li>If this attribute is missing, the first suitable (audio) media descriptor will be used and any others ignored</li> </ul> |

## Media Level Keys

| Key | Name                        | Example                     | Notes                                                                                                    |
|-----|-----------------------------|-----------------------------|----------------------------------------------------------------------------------------------------|
| m   | Media name<br>and transport | m=audio 5004<br>RTP/AVP 98  | <ul> <li>The example describes an RTP audio flow,<br/>port 5004, using dynamic format 98</li> <li>SMPTE flows typically use a dynamic format in<br/>the range 96-127</li> </ul> |
| С   | Connection data             | c=IN IP4<br>239.69.22.33/32 | <ul> <li>Must be specified at media level for redundant flows</li> <li>May be specified at media or session level for non-redundant flows</li> </ul>                            |

## Media Level Attributes

| Attribute                      | Example                                                             | Notes                                                                                                    |
|--------------------------------|---------------------------------------------------------------------|----------------------------------------------------------------------------------------------------|
| RTP<br>payload type<br>mapping | a=rtpmap:98<br>L24/48000/2                                          | <ul> <li>Defines dynamic format 98 as being 24 bit, 48k, 2 channels</li> <li>Dynamic format ID must match value in media description</li> </ul>                                             |
| RTP packet<br>time             | a=ptime:1                                                           | <ul><li>Specifies packet as containing 1ms of data</li><li>This will vary by number of samples per packet</li></ul>                                                                         |
| Reference<br>clock             | a=ts-<br>refclk:ptp=IEEE1588-<br>2008:00-11-22-FF-FE-<br>33-44-55:0 | <ul> <li>Grand leader identifier</li> <li>SMPTE requires that this be specified at the media<br/>level, even though redundant flows should have the<br/>same value for each flow</li> </ul> |
| Clock<br>mapping               | a=mediaclk:direct=0                                                 | <ul> <li>Must be specified at media level</li> <li>Always has value direct=0</li> </ul>                                                                                                    |

# -‡ Dante®

| Attribute           | Example    | Notes                                                                                                    |
|---------------------|------------|----------------------------------------------------------------------------------------------------|
| Media<br>identifier | a=mid:prim | <ul> <li>Tags a media description with an identifier</li> <li>These identifiers must match the identifiers used in the session level 'group' attribute. If there is no group attribute then it will be ignored.</li> </ul> |

Other fields and attributes are ignored by Dante devices.

If there is no a=group:DUP attribute then the first valid audio media descriptor is used and any further descriptors are ignored. If there is an a=group:DUP attribute then only the specified media descriptors are used, and any others are ignored.

**Note:** Descriptors that are legal SDP but not well-formed for SMPTE will be silently ignored by Dante Controller and Dante devices.

# Synchronous Clocking

All Dante devices in a given domain lock directly or indirectly to one single Grand Leader clock device.

In the case of domains for which all devices reside on the same IP subnet, the standard Dante method of multicast PTP clocking is used. One clock leader device is automatically elected or manually specified, which broadcasts the clock signal via multicast PTP, and all other devices follower their own clocks to that leader device.

In the case of domains that span subnets, one Grand Leader clock device is automatically elected (or manually specified) for the domain, and one boundary clock device will be automatically elected for each subnet (identified as the 'unicast clocking' device in the DDM clocking settings). Usually, the Grand Leader will also act as the unicast leader for its own subnet.

The Grand Leader transmits the PTP clock signal via multicast to the follower devices in its own subnet, as is the case for traditional Dante networks. The elected unicast clock in the Grand Leader's subnet transmits the clock signal via unicast PTP, through the router, to the unicast clock in the adjoining subnet, which in turn transmits multicast PTP to the other devices in that subnet.

The same model applies to any other subnets in the domain. This system enables synchronous Dante networks that span multiple subnets.

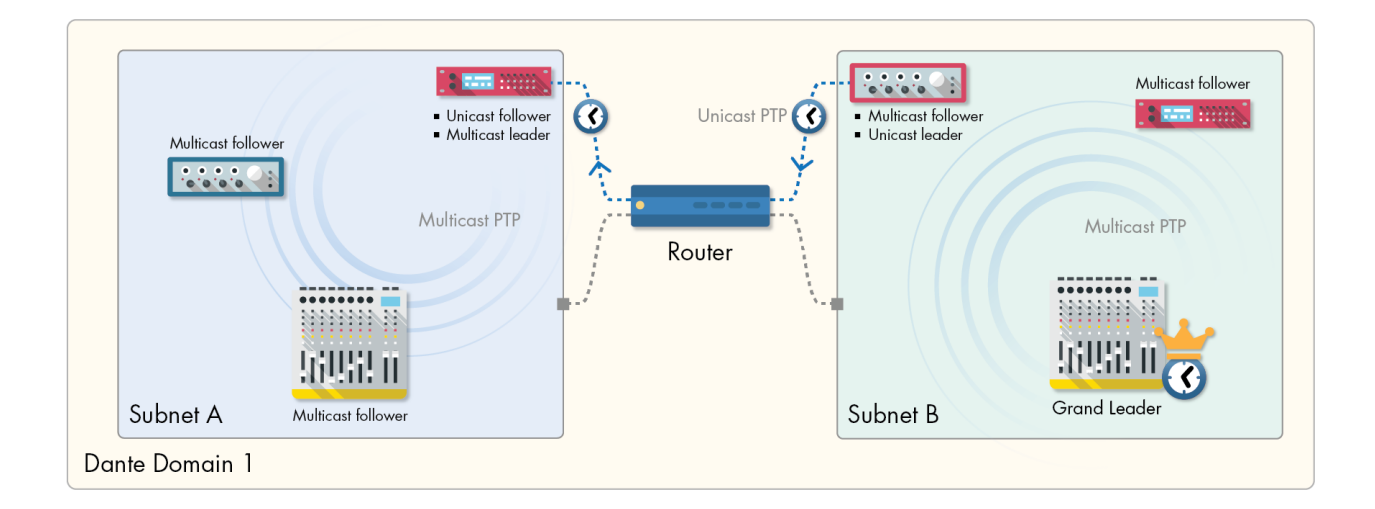

# Windows Server DNS Configuration

An example of how to configure an SRV record at the DNS domain level is shown below.

The instance (default.) and service ( $_dante-ddm-c._tcp$ ) are concatenated and entered in the Service field.

When the record has been created, it will reside in a subfolder with the same name as the service, inside the protocol folder - for example,  $_tcp\__dante-ddm-c$ .

| New Resource Record X                                                                                                    |                             |  |
|----------------------------------------------------------------------------------------------------|-----------------------------|--|
| Service Location (SRV)                                                                                                    |                             |  |
| Domain:                                                                                                    | example.com                 |  |
| Service:                                                                                                    | defaultdante-ddm-c V        |  |
| Protocol:                                                                                                    | _tcp ~                      |  |
| Priority:                                                                                                    | 0                           |  |
| Weight:                                                                                                    | 0                           |  |
| Port number:                                                                                                    | 8443                        |  |
| Host offering this service:                                                                                                    |                             |  |
| ddm.example.com.                                                                                                    |                             |  |
| Delete this record when it becomes stale                                                                                            |                             |  |
| Record time stamp:                                                                                                    |                             |  |
| Allow any authenticated user to update all DNS records with the same name. This setting applies only to DNS records for a new name. |                             |  |
| Time to live (TTL):                                                                                                    | 0 :1 :0 :0 (DDDDD:HH.MM.SS) |  |
|                                                                                                    | OK Cancel Help              |  |

# Index

### #

502 Bad Gateway 81 2110-30 82

#### Α

About Dante Domains 13 Active Server 48 Activity 65 Add Domain 33 Adding a New Role 74 Adding Users 31-32 Administration Menu 18 Advanced Settings 54, 82 Advertise DDM for Discovery Using mDNS 39 AES67 54,82 Alert categories 58 Alert Category 66 Alert Notification Settings 44 Alerts 58 Alerts Filter 66 Allow association 69 Allow Association with Pre v4.0 Firmware Devices 39 Allow Unknown Message Types 40 API 39, 42 API Access Control 85 API Access Keys 42 API Endpoint 85 API Keys 42 API Keys Settings 42 Assign Zone 55-56 Audio and Video Devices 26 Audit Log 67 Auto Discovery 34 Auto-Configure 53 Auto-configure 69

### В

BIOS 18 Bootable USB Drive 17 Booting from USB 18 Bootstrapping Dante Devices and Controllers 22 Branding Settings 43 Browse Domain Devices 31 Browser Login Expiry 40

### С

Cannot Enroll 29, 71 Changing Domain Roles 32 **Clear Configuration 28 Clear Domain Credentials 28** Clear the configuration on the 28 Clocking 59, 89 **Clocking Settings 53** Clocking Type 69 Clusters 86 Collapse on Dragging 42 Compatibility 39 Configure Clocking 31 **Configure Device Enrollment 31** Configure Device Settings 31 Configure Interfaces 18 Configure Logging 19 Configure NTP 18 Configure Routing 31 Configure System Settings 31 Configure Web Proxy 19 Connectivity 60 **Controller Fingerprint 38** Crash Logs 19 Creating Domains 33 **CSV 71** Custom 54 Customize Clocking 55, 85 Customize Logo 43

### D

Dante Controller 33 Dante Discovery Service 16, 25 Dante Interface 39 Dante Managed API Security Notes 85 Dashboard 57 DDM Connection Config 34 DDM license 42 ddm\_hosts 35 Deactivating Users 32 Default 54 Default roles 30

Delete Role 74 **Deleting Roles 74 Device Details 71 Device Discovery 46 Device Enrollment Status 28 Device Entitlements 65** Devices 70 DHCP 15, 22 **Diagnostics 39** Disbanding the HA Cluster 48 **Discovered Devices 26** Discovery 14 DNS 15, 22 Domain Cards 62 Domain Clocking 55 **Domain Control 30** Domain Details 69 Domain Role 32 Domains 67, 69 **Domains Filter 64** Download Backup 19 Download Crash Logs 19

#### Ε

Email 49 Email Notifications 44 Encryption of API Calls 86 Enroll By IP Address 27 Enroll Devices 27 Enrolling Devices 26 Enrolling Discovered (Unmanaged) Devices 26 Events 67 Exit HA Cluster 19 Export CSV 71 External Services 49, 65

### F

Features 13, 19 Filter 64, 66 Fingerprint 35 Fix LMX Time Gone Backwards 18 Forget 29 Forgetting Devices 29 FQDN 20, 39, 46 Fresh Installation 20

### G

Generate Core Dump 20 Getting Started with the Dante Managed API 42 GPS 55-56 Grand Leader 69 Grand Leader clock 89 GraphQL 85

### Н

HA 45 HA Cluster 46 HA Clusters 86 HA Installations 17 HA Mode 47 HA Only 45 Hidden Legacy Devices 79 High Availability 45, 65 Host Server 65 HTTPS 38 Hypervisor 17

I

Importing the ISO 17 Inspect Audit Log 31 Install TLS Certificate 38 Installing DDM 16 Installing TLS Certificates on DDM HA Clusters 86 ISO 16-17 Isolate a Device 28

### Κ

Keys and Attributes 87

### L

Latency 60 LDAP 49 Legacy Devices 79 Legacy Firmware Support 80 License Expired 20 License Management 42 Licensing 20 Licensing and Setup 20 Link-local 15 Locked Devices 71

# -‡ Dante®

#### Μ

Manage Domains 31 Manage Groups 31 Manage Roles 31 Manage Users 31 Managing Domains 33 Manual 34 mDNS 15 Media Control 30 MIB 52 Multiple DDM instances 25 Multiple Subnets 22 Multiple Subnets 22

#### Ν

Network 39 Network and Security 38 Network Configuration 15 Network Diagnostic Results 40 Network Diagnostics 18 Network Monitoring 14 Network Time 46

### 0

Other Dashboard Cards 65

### Ρ

Package Management 19 Performance Logging 19 Personalization 42 Privileges 31 Product key 20 PTP 53, 89 PTP Configuration 54 PTP V2 priorities 55

#### Q

Quit 20

### R

Read Only 30 Reboot 20 Redundant Networks 78 Refresh 42 Rename 69 Responsive Logos 43 Role Details 74 Role Privileges 31 Roles 30, 74 Roles and Domains 30 Run Diagnostics 39

### S

SDP Specification 86 Security 14, 38 Server Requirements 46 Session Description Protocol 86 Set Hostname 18 Set Update Key 18 Setup 20 Shared Audio 55 Shared audio group 75 Sharing Audio Between Domains 75 Shutdown 20 Single Subnet with mDNS 25 Single-subnet Systems 16 Site Control 30 SMPTE 54, 82, 86 SMPTE ST 2110-30 82 SNMP 52 Software Updates 37 ST 2110-30 54, 82 Standalone 45 Static IP Addresses 25 Subscriptions 60 Synchronous Clocking 89 System 61 System Configuration 37 System Configuration File Formats 37 System Logs 38 System Requirements for HA Installations 17 System Requirements for the Host Machine 17

### Т

TLS Certificates 86 Traps 52 Troubleshooting 81

#### U

Undiscovered Devices 27 Unenroll Confirmation 42 Unenrolling Devices 27 Unicast Clocking Limit 54 Dante Domain Manager

# - Dante

Unicast follower 53 Unicast leader 53 Unmanaged Domain 71 Update Device Firmware 31 Updates and System Information 37 Updating DDM in HA Mode 49 USB 17 User Details 73 User Roles 30 Users 72

v

Video devices 70 Viewing Domains 33 Virtual devices 75 Virtual IP address 46

### W

Widgets 57 Windows Server DNS Configuration 90

Ζ

Zones 56